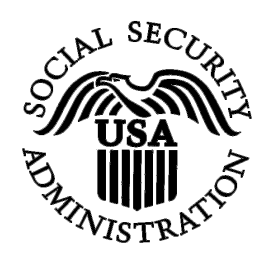

## **BSO Tutorial for Tax Year 2008**

# View Employer Report Status, Errors, and Notice Information

Contains the following lessons:

- <u>View Employer Report Status Information</u>
- <u>View Employer Report Detailed Information</u>
- <u>View Error Information for Previously Submitted Wage</u>
   <u>Data</u>
- <u>View Social Security Number/Name Validation Notices</u>

### **LESSON 1: VIEW EMPLOYER REPORT STATUS INFORMATION**

This option is available only to users who selected the View File/Wage Report Status, Errors, and Error Notices role in their registration profile. Follow the instructions below to view the status of employer reports for your company.

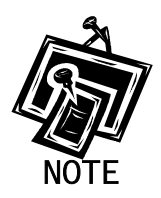

Access to this service may not be requested if you did not provide an Employer Identification Number (EIN) when you registered.

**STEP 1**: Point your browser to the Business Services Online (BSO) Welcome page: www.socialsecurity.gov/bso/bsowelcome.htm.

| Social Security Online                                                                                                    | <b>Business Serv</b>                                                                                                    | vices Online                                                                                                    |                                                                                                    |                                                                                                    |
|----------------------------------------------------------------------------------------------------|----------------------------------------------------------------------------------------------------|----------------------------------------------------------------------------------------------------|----------------------------------------------------------------------------------------------------|----------------------------------------------------------------------------------------------------|
| http://val.ssa.gov/                                                                                                    | Home Questions?                                                                                                    | Contact Us                                                                                                    |                                                                                                    | Search GO                                                                                                    |
| Online Services Availability<br>Monday-Friday: 5 AM - 1 AM EST<br>Saturday: 5 AM - 11 PM EST<br>Sunday: 8 AM - 11:30 PM EST                                                                                                    |                                                                                                    | Business<br>Welcome to Bu                                                                                                    | Services Online<br>Isiness Services Online                                                                                                    | <u>BSO HELP</u>                                                                                                    |
| DON'T USE YOUR BROWSER'S BACK BUTTON<br>Effective as of October 2007, your Personal<br>Identification Number (PIN) is now referred to as<br>your User ID.                                                                                                    | Business Services Online<br>information to the Social 3<br>Access various BSO sen<br><b>REGISTRATION</b> - If you<br>started and need to comp<br>complete you can Begue                             | e (BSO) enables organizations and<br>Security Administration. You must R<br>vices and functions.<br>are a new user, select the "Register<br>Jete your Registration process, sele<br>set Activate and Access envices ar | authorized individuals to conduct busines<br>legister to use this website. Registered u<br>" button to create a password and receiv<br>act the "Complete" button. In either case,<br>a functions. | s with and submit confidential<br>sers may Request, Activate and<br>re your User ID. If you have<br>after your Registration is |
| BSO Electronic W-2 Filing Handbook     SSNVS Handbook     Video - Software Demonstration     Tutorial     Employer Information     Suite of Services     Acpby For EIN     Navigation     Online Security Policy     The Privacy Act and the Freedom of     Information Act     Contact Us     Electronic Records Express     Government to Government Services     Online | LOG IN to REQUEST, A<br>display the BSO Main Me<br>Maintenance" to request<br>contact information.<br>Información para el Emplea<br>Log in to Business S<br>New user? Register<br>Complete Phone Re | CTIVATE AND ACCESS FUNCT<br>mu. Then you may access services<br>activation of additional services and<br>dor en Español<br>Services Online here<br>for Business Services Online he<br>gistration <u>what is this?</u>  | IONS - Registered users can select the "<br>and functions you have already activated<br>d functions, deactivate your User ID, and/or<br>Log In<br>tre Register<br>Complete Phone Register         | Log In" button to login and<br>or you may select "Account<br>or change your password or                                        |
| News Wage News Electronic Records Express News Social Sec urity Number Verification News Consent Based SSN Verification Form SSA-1694 News                                                                                                    | Reporting Wages to<br>Allows you to send fo<br>keying W-2 and W-2<br>you have received a<br>for a one time 15-da                                                                                    | Explanat<br>the SSA<br>orms W-2 and W-2c to Social Secur<br>c information into an online form. Ca<br>notice requesting that you resubmit<br>extension to the deadline for result                                       | ion of BSO Services<br>ity by uploading a specifically formatted e<br>apability to view Submission and Report<br>your wage file, it can be acknowledged c<br>omitting your wage file.             | electronic file or by directly<br>processing status is available. If<br>nline. Additionally, you may ask                       |
|                                                                                                    |                                                                                                    | More inform                                                                                                    | nation about Reporting Wages                                                                                                    |                                                                                                    |
|                                                                                                    | Social Security Num                                                                                                    | ber Verification Service (SSNVS)                                                                                                    |                                                                                                    |                                                                                                    |
|                                                                                                    | For the purposes of<br>files to request verific<br>company that has hir                                                                                                    | completing W-2 and W-2c SSNVS<br>cation of names and Social Security<br>red you to perform this service.                                                                                                    | allows you to complete an online form or<br>v Numbers of employees of the company                                                                                                    | submit specifically formatted<br>for which you work or the                                                                     |
|                                                                                                    |                                                                                                    | More information at                                                                                                    | bout Verifying Social Security Numbers                                                                                                    |                                                                                                    |
|                                                                                                    | Form SSA-1694 Requ                                                                                                    | uest for Business Entity Taxpaye                                                                                                    | er Information                                                                                                    |                                                                                                    |
|                                                                                                    | Business entities tha<br>must provide SSA w<br>OCO.AREP.Registration                                                                                                    | t have attorney and/or non-attorney<br>ith taxpayer identification informatio<br>on@ssa.gov.                                                                                                    | representatives as partners or employee<br>on using the Form SSA-1694. For information                                                                                                    | s who receive direct payment tion on how to register, contact                                                                  |
|                                                                                                    | Select Login to com                                                                                                    | nplete, update or view the Form SS/                                                                                                    | A-1694.                                                                                                    |                                                                                                    |
|                                                                                                    | Select Register to a                                                                                                    | obtain a User ID and password to co                                                                                                    | omplete the Form SSA-1694.                                                                                                    |                                                                                                    |
|                                                                                                    |                                                                                                    | More information                                                                                                    | on about the Attorney Fee Service                                                                                                    |                                                                                                    |
|                                                                                                    |                                                                                                    | Have a question? Call <b>1-800-772-627</b><br>For TDD                                                                                                    | 70 to speak with Employer Customer Service personnel.<br>/TTY' call 1-800-325-0778.                                                                                                    |                                                                                                    |
| ŪSA.gov                                                                                                    | Privacy Policy   Website Policies & C                                                                                                    | Other Important Information   Site Map<br>day Nov 21, 2007                                                                                                    |                                                                                                    | Need Larger Text?                                                                                                    |

**STEP 2**: Select the **Log In** button on the Business Services Online Welcome page. The system displays the Log In to BSO page.

|                                                                                                    | Dusiness bervices Online                                                                                                    |          |
|----------------------------------------------------------------------------------------------------|----------------------------------------------------------------------------------------------------|----------|
| www.socialsecurity.gov                                                                                                    | BSO Welcome   BSO Information   Keyboard Navigation                                                                                                    |          |
|                                                                                                    | Log In to BSO                                                                                                    | BSO HELP |
| Online Services Availability                                                                                                    |                                                                                                    |          |
| Monday-Priday: S AM - 1 AM EST     Saturday: S AM - 11 PM EST     Sunday: S AM - 11:30 PM EST     DON'T USE YOUR BROWSER'S BACK BUTTON Effective October 2007, your Personal Identification Number (PIN) is now referred to as your User ID. Need to complete your phone registration? | User ID:<br>(formerly referred to as PRU)<br>Password: Forgot your password?<br>(not case sensitive)<br>I understand that the Social Security Administration (SSA) will validate the information I<br>provide against the information in SSA's files.<br>I certify that:<br>I understand that I may be subject to penalties if I submit fraudulent information. I agree<br>that I am responsible for all actions taken with my User ID.<br>I understand that SSA may prevent me from using these services if SSA determines or<br>prevent the transfer to penaltic prevent the fraudulent information of the prevent me from using these services if SSA determines or |          |
|                                                                                                    | <ul> <li>I am aware that any person who knowingly and willingly makes any representation to falsely obtain information from Social Security records and/or intends to deceive the Social Security Administration as to the true identity of an individual could be punished by a fine or imprisonment, or both.</li> <li>I am authorized to do business under this User ID.</li> <li>By checking the box below you certify that you have read, understand and agree to the user certification of Business Services Online.</li> <li>I Accept</li> </ul>                                                                                                    |          |
|                                                                                                    | Have a question? Call 1-300-772-6270 Monday through           Friday, 7:00 a.m. to 7:00 p.m. Eastern Time to speak with Employer Customer<br>Service personnel. For TDD/TTY' cal 11-800-325-0778.                                                                                                    |          |

**STEP 3**: Enter your User ID and password.

STEP 4: Select the checkbox indicating "I Accept" after reading the conditions defined on the Log In to BSO page. Select the Login button to display the BSO Main Menu page (To return to the BSO Welcome page, select the Cancel button.).

| Social Security Online                                                                                                    | Business Services Online                                                                                                    |                   |
|----------------------------------------------------------------------------------------------------|----------------------------------------------------------------------------------------------------|-------------------|
| www.socialsecurity.gov                                                                                                    | BSO Main Menu   BSO Information   Contact Us   Keyboard Navigation                                                                                                    |                   |
|                                                                                                    | The Main Menu                                                                                                    | LOGOUT   BSO HELP |
| Online Services Availability      Monday-Friday: 5 AM - 1 AM ET     Sunday: 5 AM - 11 PM ET     Sunday: 5 AM - 11 PM ET     Sunday: 8 AM - 11 30 PM ET  DON'T USE YOUR BROWSER'S BACK BUTTON To use any Business Services Online, you must first request access to that service. To request access to BS0 services, select "Account Maintenance page, select "Request Access to BS0 Services". | <ul> <li>Welcome, JANE DOE<br/>Your password expires on September 15, 2008</li> <li>Report Wages To Social Security<br/>Submit. download or process W-2s and W-2cs<br/>View submission status, acknowledge resubmission notices or<br/>Request resubmission extensions</li> <li>View File / Wage Report Status with Name / SSN Errors<br/>View report status, errors and notice information</li> <li>Social Security Numbers Verification Service<br/>Request online SSN verification, or<br/>Submit files for SSN verification, or<br/>Submit files for SSN verification</li> <li>Form SSA-1694 Request for Business Entity Taxpayer Information<br/>Submit or update a Business Taxpayer Information form to receive form 1099 for work related to claimant representation</li> <li>Account Maintenance<br/>Request, activate or remove access to services<br/>Rerequest activation code for services<br/>Change your password<br/>Update your user registration or employer information, or Remove employer information</li> </ul> |                   |
|                                                                                                    | Have a question? Call <b>1.800-772-6270</b> Monday through<br>Friday, 700 a.m. to 700 p.m. Eastern Time to speak with Employer Customer<br>Service personnel. For TDD/TTY call <b>1.800-325-0778</b> .                                                                                                    |                   |
| www.gocialsecurity.gov                                                                                                    | BSO Main Menu   BSO Information   Contact Us   Keyboard Navigation                                                                                                    |                   |
|                                                                                                    |                                                                                                    |                   |

STEP 5: Select the View File/Wage Report Status [with or without] Name/SSN Errors link.

View File / Wage Report Status without Name / SSN Errors

View report status, errors and notice information

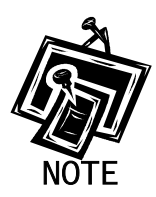

The View File/Wage Report Status link will be displayed only if you selected the View File/Wage Report Status, Errors, and Error Notices with or without Name/SSN Errors role in the Request Access to BSO Services process.

The system displays the View File / Wage Report Status menu page.

| Social Security Online                                                                        | Business Services Online                                                                                                    |
|-----------------------------------------------------------------------------------------------|----------------------------------------------------------------------------------------------------|
| www. <u>s</u> ocialsecurity.gov                                                               | BSO Main Menu   BSO Information   Contact Us   Keyboard Mavigation                                                                                                    |
|                                                                                               | View File / Wage Report Status without Name/SSN<br>Errors                                                                                                    |
| Online Services Availability                                                                  | BSO Main Menu > View File / Wage Report Status without Name / SSN Errors                                                                                                    |
| Monday-Friday: 5 AM - 1 AM EST     Saturday: 5 AM - 11 PM EST     Sunday: 8 AM - 11:30 PM EST | View Submission Status, Errors, and Notice Information<br>View current submission status, resubmission notices, and error information for previously submitted wage data.<br>View Employer Report Status, Errors, and Notice Information |
| DON'T USE YOUR BROWSER'S<br>BACK BUTTON                                                       | View current employer report status information, and error information for previously submitted wage data. BSO Main Menu                                                                                                    |
|                                                                                               | Have a question? Call <b>1-800-772-6270</b> Monday through<br>Friday, 7:00 a.m. to 7:00 p.m. Eastern Time to speak with Employer Customer<br>Service personnel. For TDD/TTY call <b>1-800-325-0778</b> .                                 |
| www. <u>s</u> ocialsecurity.gov                                                               | BSO Main Menu   BSO Information   Contact Us   Keyboard Navigation                                                                                                    |

**STEP 6**: Select the **View Employer Report Status, Errors, and Notice Information** link.

(To return to the BSO Main Menu page, select the BSO Main Menu button.)

| View Employer Report Status, Errors, and Notice Information                                                |
|----------------------------------------------------------------------------------------------------|
| View current employer report status information, and error information for previously submitted wage data. |

The system displays the Query Attestation page.

|                                                                                     | Social Security Online<br>Business Services Online<br>Social Security's Business Services Online (BSO)                                                                                                    |
|-------------------------------------------------------------------------------------|----------------------------------------------------------------------------------------------------|
|                                                                                     | Query Attestation                                                                                                    |
| User Certification t                                                                | o Query the SSA Business Services Online                                                                                                    |
| l understand that the<br>files.<br>I certify that I am the i<br>data and receive em | Social Security Administration (SSA) will validate the information I provide against the information in SSA's<br>ndividual authorized to conduct business under this PIN and have the authority to attest to the accuracy of the<br>ployee wage information for the employer. |
| By selecting the "I Ac<br>Services Online.                                          | cept" button, you certify that you have read, understand and agree to the user certification of Business                                                                                                    |

**STEP 7**: Select the **I Accept** button after reading the conditions defined on the Query Attestation page. The system displays the Employer Report Selection page.

(To return to the BSO Main Menu page, select the **I DO NOT Accept** button.)

| BSO M                                                                                                    | Aain Menu   BSO Information Links   Contact SSA   Keyboard Navigation   Logout                                                                                                    |
|----------------------------------------------------------------------------------------------------|----------------------------------------------------------------------------------------------------|
|                                                                                                    |                                                                                                    |
| BSO Help                                                                                                    |                                                                                                    |
|                                                                                                    | Employer Report Selection                                                                                                    |
|                                                                                                    |                                                                                                    |
| Please read the following information before c                                                                                                    | ontinuing:                                                                                                    |
| Employer report information is displaye<br>Reports that have not yet been process<br>Processed money totals may not reflec<br>This information should not be used fo<br>This information should not be used as | id only for reports submitted after 2002.<br>ed cannot be displayed.<br>I the currently posted amounts.<br>r reconciliation or tax liability purposes.<br>I the basis for a Form W-2c report. |
| Tax Year                                                                                                    |                                                                                                    |
| The Tauly (a sub-the sub-sub-sub-sub-sub-sub-sub-sub-sub-sub-                                                                                                    |                                                                                                    |

- **STEP 8**: Select the Tax Year from the **Please Choose a Tax Year** drop-down menu. The current tax year is the default value in the Tax Year field.
- **STEP 9**: Select the **Continue** button. The system displays the Employer Report Information page (Otherwise, select the **Cancel** button to return to the BSO Main Menu page.).

| BSO Help                                                                                                    |                                                                                                    | BSU Main Menul                                                                                                    | DOO Information Links of the                                                                                                    |                                                    | . Kanala and Kan                                                     |                                                     |                              |
|----------------------------------------------------------------------------------------------------|----------------------------------------------------------------------------------------------------|----------------------------------------------------------------------------------------------------|----------------------------------------------------------------------------------------------------|----------------------------------------------------|----------------------------------------------------------------------|-----------------------------------------------------|------------------------------|
| BSO Help                                                                                                    |                                                                                                    | poor man, meno,                                                                                                    | BSO Information Links   Conta                                                                                                    | ICT SSA                                            | Keyboard Na                                                          | vigation   <mark>Logo</mark>                        | ut                           |
|                                                                                                    |                                                                                                    |                                                                                                    |                                                                                                    |                                                    |                                                                      |                                                     |                              |
|                                                                                                    |                                                                                                    |                                                                                                    | E                                                                                                    |                                                    |                                                                      |                                                     |                              |
|                                                                                                    |                                                                                                    |                                                                                                    | Employer Report                                                                                                    | Inform                                             | ation                                                                |                                                     |                              |
| eport Informatio                                                                                                    | n for EIN: 00-999                                                                                                 | 19999, Tax Year: 2005                                                                                                    |                                                                                                    |                                                    |                                                                      |                                                     |                              |
| r the tax year yo<br>stailed informatio                                                                                 | ou have selecte<br>in for a particula                                                                             | 1, there are a total of 8 re<br>r report.                                                                                                    | ports. Select the results displayed                                                                                                    | in the Re                                          | port Status colun                                                    | nn for an explana                                   | tion of status codes. S      |
| IPORTANT: If the<br>soubmit a file, ind<br>till be processed<br>sport is COMPLE<br>P: Use your bro<br>lote: Detailed in | e submission sh<br>Iude any report:<br>again if it conta<br>TE can only be i<br>weser menu Sa<br>oformation is no | ows one or more reports<br>; that show COMPLETE si<br>ns changes. This can cau<br>nade by filing a W-2c report<br>we As or Print feature if y<br>t available for reports wi | in RETURN status, view and correct<br>tatus also, but make NO changes in<br>ise serious tax consequences for e<br>ort.<br>you wish to save or print this page<br>th a status of IN PROCESS. | ct errors k<br>n the COI<br>employee<br>e for your | efore resubmittin<br>IPLETE reports.<br>s and the employ<br>records. | ng. When you<br>A COMPLETE re<br>rer. Corrections a | oort<br>fter a               |
| Report<br>Type                                                                                                    | Processed<br>W-2<br>Count                                                                                         | So                                                                                                    | Processed<br>cial Security Wages,<br>Medicare, and<br>Jeral Taxable Income                                                                                                    |                                                    | Report<br>Status                                                     | Status Date                                         | * Employer Report<br>Details |
| REGULAR                                                                                                    | ×1                                                                                                    | SS Wages:<br>Medicare:<br>Fed Taxable:                                                                                                    | \$4,                                                                                                    | \$0.00<br>\$0.00<br>,455.00                        | COMPLETE                                                             | 10/21/2005                                          | Details                      |
| REGULAR                                                                                                    | 1                                                                                                    | SS Wages:<br>Medicare:<br>Fed Taxable:                                                                                                    | \$100,                                                                                                    | \$0.00<br>\$0.00<br>,000.00                        | COMPLETE                                                             | 12/08/2005                                          | Details                      |
| REGULAR                                                                                                    | 1                                                                                                    | SS Wages:<br>Medicare:<br>Fed Taxable:                                                                                                    | \$                                                                                                    | \$0.00<br>\$0.00<br>\$463.00                       | COMPLETE                                                             | 12/08/2005                                          | Details                      |
| REGULAR                                                                                                    | 1                                                                                                    | SS Wages:<br>Medicare:<br>Fed Taxable:                                                                                                    | \$10,                                                                                                    | \$0.00<br>\$0.00<br>,000.00                        | COMPLETE                                                             | 12/08/2005                                          | Details                      |
|                                                                                                    |                                                                                                    | Element.                                                                                                    | Correct                                                                                                    |                                                    | and and an and an                                                    |                                                     | NO 10. 11                    |
| CORRECTION                                                                                                    |                                                                                                    | SS Wages:<br>Medicare:<br>Fed Taxable:                                                                                                    | \$                                                                                                    | \$11.00<br>\$454.00<br>\$0.00                      | COMPLETE                                                             | 12/08/2005                                          | Details                      |
| CORRECTION                                                                                                    | 5                                                                                                    | SS Wages:<br>Medicare:<br>Fed Taxable:                                                                                                    | Correct                                                                                                    | \$0.00<br>\$0.00<br>\$0.00                         | COMPLETE                                                             | 12/08/2005                                          | Details                      |
| CORRECTION                                                                                                    | 1                                                                                                    | SS Wages:<br>Medicare:<br>Fed Taxable:                                                                                                    | Correct \$100,                                                                                                    | \$0.00<br>\$0.00<br>,000.00                        | COMPLETE                                                             | 12/08/2005                                          | Details                      |
|                                                                                                    |                                                                                                    | SS Wages:                                                                                                    | \$347,033,<br>\$1,405,036,                                                                                                    | ,057.75<br>,664.27<br>334.86                       | COMPLETE                                                             | 02/24/2006                                          | Details                      |

**STEP 10**: Select the link in the **Report Status** column to display the processing status for the specific submission. The system displays the Explanation of Processing Status Codes pop-up window.

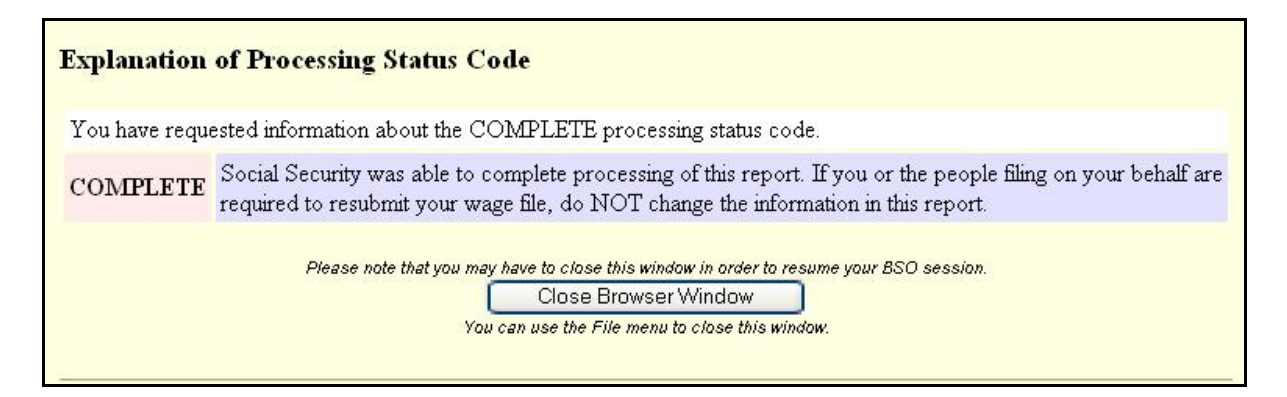

- **STEP 11**: Review the status of your employer submission, which is located at the top of the pop-up window.
- **STEP 12**: Select the **Close Browser Window** button to close the pop-up window. The system returns you to the Employer Report Information page.
- **STEP 13**: Select the **Return to Employer Report Selection** button. The system displays the Employer Report Selection page.

## LESSON 2: VIEW EMPLOYER REPORT DETAILED INFORMATION PAGE

This option is available only to users who selected the View File/Wage Report Status, Errors, and Error Notices **with** or **without** Name/SSN Errors role. Follow the instructions below to view employer report information for previously submitted wage data.

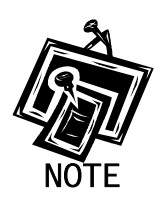

Access to this service may not be requested if you did not provide an Employer Identification Number (EIN) when you registered.

- **STEP 1**: Point your browser to the BSO Welcome page: www.socialsecurity.gov/bso/bsowelcome.htm.
- **STEP 2**: Select the **Log In** button on the BSO Welcome page. The system displays the Log In to BSO page.

| Social Security Online                                                                                                    | Business Services Online                                                                                                    |          |
|----------------------------------------------------------------------------------------------------|----------------------------------------------------------------------------------------------------|----------|
| www.socialsecurity.gov                                                                                                    | BSO Welcome   BSO Information   Keyboard Mavigation                                                                                                    |          |
|                                                                                                    | Log In to BSO                                                                                                    | BSO HELP |
| Online Services Availability                                                                                                    |                                                                                                    |          |
| Monday-Friday: 5 AM - 1 AM EST     Saturday: 5 AM - 11 PM EST     Sunday: 8 AM - 11:30 PM EST  DON'T USE YOUR BROWSER'S BACK BUTTON  Effective October 2007, your Personal Identification Number (PIN) is now referred to as your User ID.  Need to complete your phone registration? | Image: Image: |          |
|                                                                                                    | Have a question? Call <b>1-800-772-6270</b> Monday through<br>Friday, 7:00 a.m. to 7:00 p.m. Eastern Time to speak with Employer Customer<br>Service personnel. For TDD/TTY call <b>1-800-325-0778</b> .                                                                                                    |          |
| www.socialsecurity.gov                                                                                                    | BSO Welcome   BSO Information   Keyboard Navigation                                                                                                    |          |

**STEP 3**: Enter your User ID and password.

- STEP 4: Select checkbox indicating "I Accept" after reading the conditions defined on the Log In to BSO page. Select the Login button to display the BSO Main Menu page (To return to the BSO Welcome page, select the Cancel button.).
- STEP 5: Select the View File/Wage Report Status [with or without] Name/SSN Errors link.

View File / Wage Report Status without Name / SSN Errors View report status, errors and notice information

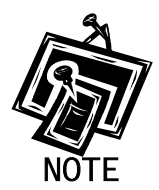

The View File/Wage Report Status link will be displayed only if you selected the View File/Wage Report Status, Errors, and Error Notices with or without Name/SSN Errors role in the Request Access to BSO Services process.

**Business Services Online** 14 Social Security Online BSO Main Menu | BSO Information | Contact Us | Keyboard Navigati ww.<u>s</u>ocialsecurity.gov View File / Wage Report Status without Name/SSN 1 LOGOUT Errors BSO Main Menu > View File / Wage Report Status without Name / SSN Errors **Online Services Availability** View Submission Status, Errors, and Notice Information Monday-Friday: 5 AM - 1 AM EST View current submission status, resubmission notices, and error information for previously submitted wage data. Saturday: 5 AM - 11 PM EST • Sunday: 8 AM - 11:30 PM EST View Employer Report Status, Errors, and Notice Information DON'T USE YOUR BROWSER'S View current employer report status information, and error information for previously submitted wage data. BACK BUTTON BSO Main Menu Have a question? Call 1-800-772-6270 Monday through Friday, 7:00 a.m. to 7:00 p.m. Eastern Time to speak with Employer Customer Service personnel. For TDD/TTY call 1-800-325-0778. www.<u>s</u>ocialsecurity.gov BSO Main Menu | BSO Information | Contact Us | Keyboard Navigation

The system displays the View File/Wage Report Status menu page.

STEP 6: Select the View Employer Report Status, Errors, and Notice Information link.

(To return to the BSO Main Menu page, select the BSO Main Menu button.)

View Employer Report Status, Errors, and Notice Information View current employer report status information, and error information for previously submitted wage data.

The system displays the Query Attestation page.

|                                                                                     | Social Security Online<br>Business Services Online<br>Social Security's Business Services Online (BSO)                                                                                                    |
|-------------------------------------------------------------------------------------|----------------------------------------------------------------------------------------------------|
|                                                                                     | Query Attestation                                                                                                    |
| User Certification t                                                                | o Query the SSA Business Services Online                                                                                                    |
| l understand that the<br>files.<br>I certify that I am the i<br>data and receive em | Social Security Administration (SSA) will validate the information I provide against the information in SSA's<br>ndividual authorized to conduct business under this PIN and have the authority to attest to the accuracy of the<br>ployee wage information for the employer. |
| By selecting the "I Ac<br>Services Online.                                          | cept" button, you certify that you have read, understand and agree to the user certification of Business                                                                                                    |

**STEP 7**: Select the **I Accept** button after reading the conditions defined on the Query Attestation page. The system displays the Employer Report Selection page.

(To return to the BSO Main Menu page, select the **I DO NOT Accept** button.)

|                                                                                                    | bookar occurry's business berriess on me (Bob)                                                                                                    |  |
|----------------------------------------------------------------------------------------------------|----------------------------------------------------------------------------------------------------|--|
| BSO                                                                                                    | Main Menu   BSO Information Links   Contact SSA   Keyboard Navigation   Logout                                                                                                    |  |
|                                                                                                    |                                                                                                    |  |
| BSO Help                                                                                                    |                                                                                                    |  |
|                                                                                                    | Employer Report Selection                                                                                                    |  |
| Please read the following information before o                                                                                                    | continuing:                                                                                                    |  |
| <ul> <li>Employer report information is display,</li> <li>Reports that have not yet been process</li> <li>Processed money totals may not refler</li> <li>This information should not be used for</li> <li>This information should not be used a</li> </ul> | ed only for reports submitted after 2002.<br>sed cannot be displayed.<br>ct the currently posted amounts.<br>or reconciliation or tax liability purposes.<br>is the basis for a Form W-2c report. |  |
| Tax Year                                                                                                    |                                                                                                    |  |
|                                                                                                    | here earned                                                                                                    |  |
| The Tax Year is the year in which the wages w                                                                                                    | vere comed.                                                                                                    |  |

- **STEP 8**: Select the Tax Year from the **Please Choose a Tax Year** drop-down menu. The current tax year is the default value in the Tax Year field.
- **STEP 9**: Select the **Continue** button. The system displays the Employer Report Information page (Otherwise, select the **Cancel** button to return to the BSO Main Menu page.).

|                                                                                                    |                                                                                         |                                                                                                    | Social Security's Business S                                                                                                    | envices 0                                             | (DSU)                                                                |                                                      |                              |
|----------------------------------------------------------------------------------------------------|-----------------------------------------------------------------------------------------|----------------------------------------------------------------------------------------------------|----------------------------------------------------------------------------------------------------|-------------------------------------------------------|----------------------------------------------------------------------|------------------------------------------------------|------------------------------|
|                                                                                                    |                                                                                         | BSO Main Mer                                                                                                    | U   BSO Information Links   Cont                                                                                                    | act SSA                                               | Keyboard Na                                                          | vigation   Logo                                      | ut                           |
| BSO Help                                                                                                    |                                                                                         |                                                                                                    |                                                                                                    |                                                       |                                                                      |                                                      |                              |
|                                                                                                    |                                                                                         |                                                                                                    | Employer Dependence                                                                                                    | Inform                                                | ation                                                                |                                                      |                              |
|                                                                                                    |                                                                                         |                                                                                                    | Employer Report                                                                                                    | inform                                                | lation                                                               |                                                      |                              |
| eport Information                                                                                                | for EIN: 00-99                                                                          | 99999, Tax Year: 2005                                                                                                    |                                                                                                    |                                                       |                                                                      |                                                      |                              |
| or the tax year yo<br>etailed informatio                                                                         | u have selecte<br>n for a particula                                                     | ed, there are a total of a<br>ar report.                                                                                            | 8 reports. Select the results displaye                                                                                                    | d in the Re                                           | eport Status colur                                                   | nn for an explana                                    | tion of status codes. Selec  |
| MPORTANT: If the<br>esubmit a file, inc<br>vill be processed<br>eport is COMPLE <sup>-</sup><br>IP: Use your bro | submission si<br>lude any report<br>again if it conta<br>TE can only be<br>wser menu Sa | hows one or more repo<br>is that show COMPLET<br>ins changes. This can<br>made by filing a W-2c r<br>ave As or <i>Print</i> feature | orts in RETURN status, view and corre<br>E status also, but make NO changes<br>cause serious tax consequences for<br>eport.<br>if you wish to save or print this pag | ect errors t<br>in the COI<br>employee<br>ge for your | pefore resubmitti<br>MPLETE reports.<br>s and the employ<br>records. | ng. When you<br>A COMPLETE rej<br>/er. Corrections a | port<br>ifter a              |
| Note: Detailed in<br>Report<br>Type                                                                              | formation is no<br>Processed<br>W-2<br>Count                                            | ot available for reports                                                                                                    | s with a status of IN PROCESS,<br>Processed<br>Social Security Wages,<br>Medicare, and                                                                               |                                                       | Report<br>Status                                                     | Status Date                                          | ^ Employer Report<br>Details |
| REGULAR                                                                                                    | sŤ.                                                                                     | SS Wages:<br>Medicare:<br>Fed Taxable:                                                                                              | Federal Taxable Income                                                                                                    | \$0.00<br>\$0.00<br>4,455.00                          | COMPLETE                                                             | 10/21/2005                                           | Details                      |
| REGULAR                                                                                                    | 1                                                                                       | SS Wages:<br>Medicare:<br>Fed Taxable:                                                                                              | \$100                                                                                                    | \$0.00<br>\$0.00<br>\$0.00                            | COMPLETE                                                             | 12/08/2005                                           | Details                      |
| REGULAR                                                                                                    | 1                                                                                       | SS Wages:<br>Medicare:<br>Fed Taxable:                                                                                              |                                                                                                    | \$0.00<br>\$0.00<br>\$463.00                          | COMPLETE                                                             | 12/08/2005                                           | Details                      |
| REGULAR                                                                                                    | 1                                                                                       | SS Wages:<br>Medicare:<br>Fed Taxable:                                                                                              | \$10                                                                                                    | \$0.00<br>\$0.00<br>0,000.00                          | COMPLETE                                                             | 12/08/2005                                           | Details                      |
| CORRECTION                                                                                                    | 1                                                                                       | SS Wages:<br>Medicare:<br>Fed Taxable:                                                                                              | Correct                                                                                                    | \$11.00<br>\$454.00<br>\$0.00                         | COMPLETE                                                             | 12/08/2005                                           | Details                      |
| CORRECTION                                                                                                    | 5                                                                                       | SS Wages:<br>Medicare:<br>Fed Taxable:                                                                                              | Correct                                                                                                    | \$0.00<br>\$0.00<br>\$0.00                            | COMPLETE                                                             | 12/08/2005                                           | Details                      |
| CORRECTION                                                                                                    |                                                                                         | SS Wages:<br>Medicare:<br>Fed Taxable:                                                                                              | Correct                                                                                                    | \$0.00<br>\$0.00<br>2,000.00                          | COMPLETE                                                             | 12/08/2005                                           | Details                      |
| REGULAR                                                                                                    | 8                                                                                       | SS Wages:<br>Medicare:<br>Fed Taxable:                                                                                              | \$347,033<br>\$1,405,036<br>\$762,779                                                                                                    | 3,057.75<br>5,664.27<br>9,334.86                      | COMPLETE                                                             | 02/24/2006                                           | Details                      |
|                                                                                                    | 0                                                                                       | Options                                                                                                    | 1                                                                                                    |                                                       |                                                                      |                                                      |                              |

**STEP 10**: Select the **Details** link in the Employer Report Details column of the specific report. The system displays the Employer Report Detailed Information page.

|           |                                | BSO Main Me              | nu   BSO Informa     | ition Links   Cont   | act SSA   Keyboard Na           | vigation ( Logout     |            |
|-----------|--------------------------------|--------------------------|----------------------|----------------------|---------------------------------|-----------------------|------------|
| SO Hel    | p                              |                          |                      |                      |                                 |                       |            |
|           |                                |                          | -                    | D                    |                                 |                       |            |
|           |                                |                          | Employe              | r Report Det         | alled Information               |                       |            |
| t Informa | ation for EIN: 00-9999         | 999, Tax Year: 200       | 15                   |                      |                                 |                       |            |
| the resu  | Its displayed in the <i>Re</i> | eport Status columr      | for an explanation   | of status codes.     |                                 |                       |            |
| TANT: R   | eports that have been          | processed to COM         | IPLETE should not    | be changed if the fi | e is resubmitted.               |                       |            |
| Jse your  | browser menu Save              | As or <i>Print</i> featu | re if you wish to sa | ve or print this pa  | je for your records.            |                       |            |
|           | Derest Trees                   |                          | DEOLULAE             |                      |                                 |                       |            |
|           | Status Date:                   |                          | 10/21/200            | 5 En                 | port Status:<br>iployment Type: | Regular               |            |
|           | Earnings Control               | l Number:                | 50218500             | 1001 Ta              | x Jurisdiction:                 | Domestic Form V       | V-2        |
|           | Reported W-2 Co                | ount:                    | 0000001              | Es                   | ablishment Number:              |                       |            |
|           | Processed W-2                  | Count:                   | 3                    |                      |                                 |                       |            |
|           |                                | MM                       |                      | Reported             | Processed                       | Amended               |            |
|           | SS Wages                       |                          |                      | \$0.                 | \$0.00                          | NOT                   | APPLICABLE |
|           | SS Tips                        |                          |                      | \$0                  | 00 \$0.00                       | NOT                   | APPLICABLE |
|           | Medicare Wage                  | s and Tips               |                      | \$0                  | 00 \$0.00                       | NOT                   | APPLICABLE |
|           | Federal Taxable                | Income                   |                      | \$4,455              | 00 \$4,455.00                   | ) NOT                 | APPLICABLE |
|           |                                |                          |                      |                      |                                 |                       |            |
|           |                                |                          |                      |                      |                                 |                       |            |
|           | Op                             | otions                   |                      |                      |                                 |                       |            |
|           | P                              | D.C.                     |                      | 10000                |                                 |                       |            |
|           |                                | Return to                | Employer Report In   | formation            | page.                           | Report Information    |            |
|           |                                |                          |                      |                      |                                 |                       | -          |
|           |                                |                          |                      |                      |                                 |                       |            |
|           |                                | Return to                | Employer Report 9    | Selection            | Poturn to the Employer          | Ponort Soloction nado |            |

### LESSON 3: VIEW ERROR INFORMATION FOR PREVIOUSLY SUBMITTED WAGE DATA

This option is available only to users who selected the View File/Wage Report Status, Errors, and Error Notices **with** or **without** Name/SSN Errors role. Follow the instructions below to view error information for previously submitted wage data.

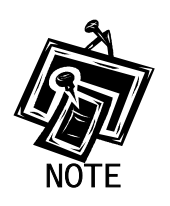

Access to this service may not be requested if you did not provide EIN when you registered.

- **STEP 1**: Point your browser to the BSO Welcome page: www.socialsecurity.gov/bso/bsowelcome.htm.
- **STEP 2**: Select the **Log In** button on the BSO Welcome page. The system displays the Log In to BSO page.

|                                                                                                    | Business Services Online                                                                                                    |          |
|----------------------------------------------------------------------------------------------------|----------------------------------------------------------------------------------------------------|----------|
| Social Security Unline                                                                                      |                                                                                                    |          |
| www.sociaisecurity.gov                                                                                      | BSO <u>w</u> eicome   BSO information   Keyboard <u>N</u> avigation                                                                                                    |          |
|                                                                                                    | Comparison Log In to BSO                                                                                                    | BSO HELP |
|                                                                                                    | BSO Welcome ≥ Login                                                                                                    |          |
| Online Services Availability                                                                                |                                                                                                    |          |
| Monday-Friday: 5 AM - 1 AM EST     Saturday: 5 AM - 11 PM EST                                               | User ID:                                                                                                    |          |
| <ul> <li>Sunday: 8 AM - 11:30 PM EST</li> </ul>                                                             | (formerly referred to as PIN)                                                                                                    |          |
|                                                                                                    | Password: Forgot your password?                                                                                                    |          |
| DON'T USE YOUR BROWSER'S BACK BUTTON                                                                        | (not case sensitive)                                                                                                    |          |
|                                                                                                    | I understand that the Social Security Administration (SSA) will validate the information I                                                                                                    |          |
| Effective October 2007, your Personal<br>Identification Number (PIN) is now referred to<br>as your User ID. | provide against the information in SSA's files.<br>I certify that:                                                                                                    |          |
|                                                                                                    | <ul> <li>I understand that I may be subject to penalties if I submit fraudulent information. I agree that I am responsible for all actions taken with my User ID.</li> </ul>                                                                                                    |          |
| Need to complete your phone registration?                                                                   | <ul> <li>I understand that SSA may prevent me from using these services if SSA determines or<br/>suspects there has been misuse of the services.</li> </ul>                                                                                                    |          |
|                                                                                                    | <ul> <li>I am aware that any person who knowingly and willingly makes any representation to falsely obtain information from Social Security records and/or intends to deceive the Social Security Administration as to the true identity of an individual could be punished by a fine or imprisonment, or both.</li> </ul> |          |
|                                                                                                    | I am authorized to do business under this User ID.                                                                                                    |          |
|                                                                                                    | By checking the box below you certify that you have read, understand and<br>agree to the user certification of Business Services Online.                                                                                                    |          |
|                                                                                                    |                                                                                                    |          |
|                                                                                                    | Cancel                                                                                                    |          |
|                                                                                                    | Have a question? Call 1-800-772-6270 Monday through<br>Friday, 7:00 a.m. to 7:00 p.m. Eastern Time to speak with Employer Customer<br>Service personnel. For TDD/TTY' call 1-800-325-0778.                                                                                                    |          |
| www.socialsecurity.gov                                                                                      | BSO Welcome   BSO Information   Keyboard Navigation                                                                                                    |          |

- **STEP 3**: Enter your User ID and password.
- STEP 4: Select the checkbox indicating "I Accept" after reading the conditions defined on the Log In to BSO page. Select the Login button to display the BSO Main Menu page (To return to the Business Services Online Welcome page, select the Cancel button.).
- STEP 5: Select the View File/Wage Report Status [with or without] Name/SSN Errors link.

View File / Wage Report Status without Name / SSN Errors View report status, errors and notice information

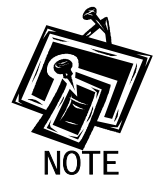

The View File/Wage Report Status link will be displayed only if you selected the View File/Wage Report Status, Errors, and Error Notices with or without Name/SSN Errors role in the Request Access to BSO Services process.

The system displays the View File/Wage Report Status menu page.

| Social Security Online                                                                        | Business Services Online                                                                                                    |
|-----------------------------------------------------------------------------------------------|----------------------------------------------------------------------------------------------------|
| www. <u>s</u> ocialsecurity.gov                                                               | BSO Main Menu   BSO Information   Contact Us   Keyboard Navigation                                                                                                    |
|                                                                                               | View File / Wage Report Status without Name/SSN<br>Errors                                                                                                    |
|                                                                                               | BSO Main Menu > View File / Wage Report Status without Name / SSN Errors                                                                                                    |
| Online Services Availability                                                                  |                                                                                                    |
| Monday-Friday: 5 AM - 1 AM EST     Saturday: 5 AM - 11 PM EST     Sunday: 8 AM - 11:30 PM EST | View Submission Status, Errors, and Notice Information View current submission status, resubmission notices, and error information for previously submitted wage data. View Employer Report Status, Errors, and Notice Information View current employer report status information, and error information for previously submitted wage data. |
| BACK BUTTON                                                                                   | BSO Main Menu                                                                                                    |
|                                                                                               | Have a question? Call <b>1-800-772-6270</b> Monday through<br>Friday, 7:00 a.m. to 7:00 p.m. Eastern Time to speak with Employer Customer<br>Service personnel. For TDD/TTY call <b>1-800-325-0778</b> .                                                                                                    |
| www.socialsecurity.gov                                                                        | BSO <u>M</u> ain Menu   BSO Information   Contact Us   Keyboard Navigation                                                                                                    |

#### STEP 6: Select the View Employer Report Status, Errors, and Notice Information link.

(To return to the BSO Main Menu page, select the BSO Main Menu button.)

View Employer Report Status, Errors, and Notice Information

View current employer report status information, and error information for previously submitted wage data.

The system displays the Query Attestation page.

|                                                                                                | Social Security Online<br>Business Services Online                                                                                                    |
|------------------------------------------------------------------------------------------------|----------------------------------------------------------------------------------------------------|
|                                                                                                | Social Security's Business Services Online (BSO)                                                                                                    |
|                                                                                                | Query Attestation                                                                                                    |
| User Certification to Q                                                                        | uery the SSA Business Services Online                                                                                                    |
| l understand that the Soc<br>files.<br>I certify that I am the indi<br>data and receive employ | ial Security Administration (SSA) will validate the information I provide against the information in SSA's<br>vidual authorized to conduct business under this PIN and have the authority to attest to the accuracy of the<br>vee wage information for the employer. |
| By selecting the "I Accept Services Online.                                                    | ot" button, you certify that you have read, understand and agree to the user certification of Business                                                                                                    |
|                                                                                                | I Accept I DO NOT Accept                                                                                                    |
|                                                                                                |                                                                                                    |

**STEP 7**: Select the **I Accept** button after reading the conditions defined on the Query Attestation page. The system displays the Employer Report Selection page.

(To return to the BSO Main Menu page, select the I DO NOT Accept button.)

|                                                                                                    | Social Security Online<br>Business Services Online<br>Social Security's Business Services Online (BSO)                                                                                                |  |
|----------------------------------------------------------------------------------------------------|----------------------------------------------------------------------------------------------------|--|
| BSO                                                                                                    | Main Menu   BSO Information Links   Contact SSA   Keyboard Navigation   Logout                                                                                                    |  |
| BSO Help                                                                                                    |                                                                                                    |  |
|                                                                                                    | Employer Report Selection                                                                                                    |  |
| Please read the following information before                                                                                                    | continuing:                                                                                                    |  |
| Employer report information is display     Reports that have not yet been proces     Processed money totals may not refle     This information should not be used a     This information should not be used a | yed only for reports submitted after 2002.<br>seed cannot be displayed.<br>act the currently posted amounts.<br>for reconciliation or tax liability purposes.<br>as the basis for a Form W-2c report. |  |
| Tax Year                                                                                                    |                                                                                                    |  |
| The Tax Year is the year in which the wages v                                                                                                    | were earned.                                                                                                    |  |
| Please Choose a Tax Year:                                                                                                    | 2007 💌                                                                                                    |  |
|                                                                                                    | Continue                                                                                                    |  |

- **STEP 8**: Select the Tax Year from the **Please Choose a Tax Year** drop-down menu. The current tax year is the default value in the Tax Year field.
- **STEP 9**: Select the **Continue** button. The system displays the Employer Report Information page (Otherwise, select the **Cancel** button to return to the BSO Main Menu page.).

|                                                                              |                                                               |                                                                                                    | Social Security's Busi                                                           | mess Services (                                                                                                    | Jilline (BSO)                                                                |                                                                                                |                                                                 |
|------------------------------------------------------------------------------|---------------------------------------------------------------|----------------------------------------------------------------------------------------------------|----------------------------------------------------------------------------------|----------------------------------------------------------------------------------------------------|------------------------------------------------------------------------------|------------------------------------------------------------------------------------------------|-----------------------------------------------------------------|
|                                                                              |                                                               | BSO Main M                                                                                                    | 1enu   BSO Information Link:                                                     | s   Contact SSA                                                                                                    | V Keyboard Na                                                                | ivigation   Logo                                                                               | out                                                             |
|                                                                              |                                                               |                                                                                                    |                                                                                  |                                                                                                    |                                                                              |                                                                                                |                                                                 |
| BSO Help                                                                     |                                                               |                                                                                                    |                                                                                  |                                                                                                    |                                                                              |                                                                                                |                                                                 |
|                                                                              |                                                               |                                                                                                    | Employer R                                                                       | eport Inform                                                                                                    | mation                                                                       |                                                                                                |                                                                 |
| port Information                                                             | for EIN: 00-99                                                | 99999, Tax Year: 2/                                                                                                    | 003                                                                              |                                                                                                    |                                                                              |                                                                                                |                                                                 |
| the tax year yo                                                              | u have selecte                                                | d, there are a total                                                                                                    | of 7 reports. Select the results r                                               | displayed in the R                                                                                                    | eport Status colur                                                           | mn for an explana                                                                              | ation of status codes. Se                                       |
| ailed information                                                            | n for a particula                                             | r report.                                                                                                    |                                                                                  |                                                                                                    |                                                                              |                                                                                                |                                                                 |
| l be processed<br>bort is COMPLET<br><b>': Use your bro</b>                  | again if it contai<br>(E can only be r<br>wser menu <i>Sa</i> | ins changes. This c<br>made by filing a W-:<br>we As or <i>Print</i> feat                                                                                                    | an cause serious tax conseque<br>2c report.<br>ture if you wish to save or print | nces for employee                                                                                                    | es and the emplo<br>ir records.                                              | yer. Corrections a                                                                             | after a                                                         |
| ote: Detailed ini<br>Report<br>Type                                          | formation is no<br>Processed<br>W-2                           | nt available for repo                                                                                                    | orts with a status of IN PROCE<br>Processed<br>Social Security Wages,            | ESS.                                                                                                    | Report<br>Status                                                             | Status Date                                                                                    | ' Employer Report<br>Details                                    |
|                                                                              | Count                                                         | 100 - Y.                                                                                                    | Medicare and                                                                     |                                                                                                    |                                                                              |                                                                                                |                                                                 |
|                                                                              |                                                               |                                                                                                    | Federal Taxable Income                                                           |                                                                                                    |                                                                              |                                                                                                |                                                                 |
| REGULAR                                                                      | 9999                                                          | SS Wages:<br>Medicare:<br>Fed Taxable:                                                                                                    | Federal Taxable Income                                                           | \$62,000,000.00<br>\$64,000,000.00<br>\$36,000,000.00                                                                                                    | COMPLETE                                                                     | 07/08/2003                                                                                     | Details                                                         |
| REGULAR                                                                      | 9999                                                          | SS Wages:<br>Medicare:<br>Fed Taxable:<br>SS Wages:<br>Medicare:<br>Fed Taxable:                                                                                                    | Federal Taxable Income                                                           | \$62,000,000.00<br>\$64,000,000.00<br>\$36,000,000.00<br>\$42,111,111.00<br>\$44,111,111.00<br>\$33,111,111.00                                                                                                    | COMPLETE                                                                     | 07/08/2003                                                                                     | Details<br>Details                                              |
| REGULAR<br>REGULAR<br>REGULAR                                                | 9999                                                          | SS Wages:<br>Medicare:<br>Fed Taxable:<br>SS Wages:<br>Medicare:<br>Fed Taxable:<br>SS Wages:<br>Medicare:<br>Fed Taxable:                                                                                                    | Federal Taxable Income                                                           | \$62,000,000.00<br>\$64,000,000.00<br>\$36,000,000.00<br>\$42,111,111.00<br>\$33,111,111.00<br>\$62,000,000.00<br>\$64,000,000.00<br>\$36,000,000.00                                                                                                    | COMPLETE<br>COMPLETE<br>COMPLETE                                             | 07/08/2003                                                                                     | Details<br>Details<br>Details                                   |
| REGULAR<br>REGULAR<br>REGULAR<br>REGULAR                                     | 9999<br>9999<br>9999<br>3                                     | SS Wages:<br>Medicare:<br>Fed Taxable:<br>SS Wages:<br>Medicare:<br>Fed Taxable:<br>SS Wages:<br>Medicare:<br>Fed Taxable:<br>SS Wages:<br>Medicare:<br>Fed Taxable:                                                                                                    | Federal Taxable Income                                                           | \$62,000,000.00<br>\$64,000,000.00<br>\$42,111,111.00<br>\$33,111,111.00<br>\$62,000,000.00<br>\$64,000,000.00<br>\$66,000,000.00<br>\$66,666,66<br>\$0.00<br>\$6,666,66                                                                                                    | COMPLETE<br>COMPLETE<br>COMPLETE<br>COMPLETE                                 | 07/08/2003<br>07/08/2003<br>07/08/2003<br>10/08/2003                                           | Details<br>Details<br>Details<br>Details                        |
| REGULAR<br>REGULAR<br>REGULAR<br>REGULAR<br>REGULAR                          | 9999<br>9999<br>9999<br>3<br>1                                | SS Wages:<br>Medicare:<br>Fed Taxable:<br>SS Wages:<br>Medicare:<br>Fed Taxable:<br>SS Wages:<br>Medicare:<br>Fed Taxable:<br>SS Wages:<br>Medicare:<br>Fed Taxable:<br>SS Wages:<br>Medicare:<br>Fed Taxable:                                                                                     | Federal Taxable Income                                                           | \$62,000,000,00<br>\$64,000,000,00<br>\$36,000,000,00<br>\$42,111,111.00<br>\$44,111,111.00<br>\$62,000,000,00<br>\$66,000,000,00<br>\$66,666,66<br>\$0,00<br>\$6,666,666<br>\$1,000,20<br>\$1,000,20<br>\$1,000,20                                                                                                    | COMPLETE<br>COMPLETE<br>COMPLETE<br>COMPLETE<br>RETURN                       | 07/08/2003<br>07/08/2003<br>07/08/2003<br>10/08/2003<br>10/28/2003                             | Details<br>Details<br>Details<br>Details<br>Details             |
| REGULAR<br>REGULAR<br>REGULAR<br>REGULAR<br>REGULAR                          | 9999<br>9999<br>9999<br>3<br>1<br>11                          | SS Wages:<br>Medicare:<br>Fed Taxable:<br>SS Wages:<br>Medicare:<br>Fed Taxable:<br>SS Wages:<br>Medicare:<br>Fed Taxable:<br>SS Wages:<br>Medicare:<br>Fed Taxable:<br>SS Wages:<br>Medicare:<br>Fed Taxable:<br>SS Wages:<br>Medicare:<br>Fed Taxable:                                           | Federal Taxable Income                                                           | \$62,000,000.00<br>\$64,000,000.00<br>\$42,111,111.00<br>\$33,111,111.00<br>\$62,000,000.00<br>\$64,000,000.00<br>\$66,666,66<br>\$0.00<br>\$6,666,66<br>\$1,000,20<br>\$1,000.20<br>\$1,100.00<br>\$1,100.00<br>\$1,100.00                                                                                                    | COMPLETE<br>COMPLETE<br>COMPLETE<br>RETURN<br>COMPLETE                       | 07/08/2003<br>07/08/2003<br>07/08/2003<br>10/08/2003<br>10/28/2003<br>10/28/2003<br>11/21/2003 | Details Details Details Details Details Details Details Details |
| REGULAR<br>REGULAR<br>REGULAR<br>REGULAR<br>REGULAR<br>REGULAR<br>CORRECTION | 9999<br>9999<br>9999<br>3<br>1<br>11<br>510                   | SS Wages:<br>Medicare:<br>Fed Taxable:<br>SS Wages:<br>Medicare:<br>Fed Taxable:<br>SS Wages:<br>Medicare:<br>Fed Taxable:<br>SS Wages:<br>Medicare:<br>Fed Taxable:<br>SS Wages:<br>Medicare:<br>Fed Taxable:<br>SS Wages:<br>Medicare:<br>Fed Taxable:<br>SS Wages:<br>Medicare:<br>Fed Taxable: | Federal Taxable Income                                                           | \$62,000,000.00<br>\$54,000,000.00<br>\$36,000,000.00<br>\$42,111,111.00<br>\$33,111,111.00<br>\$44,010,000.00<br>\$64,000,000.00<br>\$36,000,000.00<br>\$36,666,666<br>\$0,00<br>\$6,666,66<br>\$1,000,20<br>\$1,000,20<br>\$1,000,20<br>\$1,100.00<br>\$1,100.00<br>\$1,100.00<br>\$1,100.00<br>\$1,100.00<br>\$1,100.00<br>\$1,100.00<br>\$1,000.20<br>\$1,000.20<br>\$1,000.20<br>\$1,000.20<br>\$1,000.20<br>\$1,000.20<br>\$1,000.20<br>\$1,000.20<br>\$1,000.00<br>\$1,000.00<br>\$0,000 | COMPLETE<br>COMPLETE<br>COMPLETE<br>COMPLETE<br>RETURN<br>COMPLETE<br>RETURN | 07/08/2003<br>07/08/2003<br>07/08/2003<br>10/08/2003<br>10/28/2003<br>11/21/2003<br>11/21/2003 | Details Details Details Details Details Details Details Details |
| REGULAR<br>REGULAR<br>REGULAR<br>REGULAR<br>REGULAR<br>REGULAR<br>CORRECTION | 9999<br>9999<br>3<br>1<br>11<br>510                           | SS Wages:<br>Medicare:<br>Fed Taxable:<br>SS Wages:<br>Medicare:<br>Fed Taxable:<br>SS Wages:<br>Medicare:<br>Fed Taxable:<br>SS Wages:<br>Medicare:<br>Fed Taxable:<br>SS Wages:<br>Medicare:<br>Fed Taxable:<br>SS Wages:<br>Medicare:<br>Fed Taxable:                                           | Federal Taxable Income                                                           | \$62,000,000.00<br>\$54,000,000.00<br>\$42,111,111.00<br>\$42,111,111.00<br>\$33,111,111.00<br>\$62,000,000.00<br>\$64,000,000.00<br>\$36,000,000.00<br>\$36,666,666<br>\$0,00<br>\$6,666,666<br>\$1,000.20<br>\$1,000.20<br>\$1,000.20<br>\$1,100.00<br>\$1,100.00<br>\$1,100.00<br>\$1,100.00<br>\$1,100.00<br>\$1,000.20                                                                                                    | COMPLETE<br>COMPLETE<br>COMPLETE<br>RETURN<br>COMPLETE<br>RETURN             | 07/08/2003<br>07/08/2003<br>07/08/2003<br>10/08/2003<br>10/28/2003<br>11/21/2003<br>11/21/2003 | Details Details Details Details Details Details Details Details |
| REGULAR<br>REGULAR<br>REGULAR<br>REGULAR<br>REGULAR<br>CORRECTION            | 99999<br>99999<br>3<br>1<br>11<br>510                         | SS Wages:<br>Medicare:<br>Fed Taxable:<br>SS Wages:<br>Medicare:<br>Fed Taxable:<br>SS Wages:<br>Medicare:<br>Fed Taxable:<br>SS Wages:<br>Medicare:<br>Fed Taxable:<br>SS Wages:<br>Medicare:<br>Fed Taxable:<br>SS Wages:<br>Medicare:<br>Fed Taxable:                                           | Federal Taxable Income                                                           | \$62,000,000.00<br>\$54,000,000.00<br>\$42,111,111.00<br>\$44,111,111.00<br>\$52,000,000.00<br>\$64,000,000.00<br>\$66,666,66<br>\$1,000<br>\$6,666,66<br>\$1,000.20<br>\$1,000.20<br>\$1,100.20<br>\$1,100.00<br>\$1,100.00<br>\$1,100.00<br>\$1,100.00<br>\$1,100.00                                                                                                    | COMPLETE<br>COMPLETE<br>COMPLETE<br>RETURN<br>COMPLETE<br>RETURN             | 07/08/2003<br>07/08/2003<br>07/08/2003<br>10/08/2003<br>10/28/2003<br>11/21/2003<br>11/21/2003 | Details Details Details Details Details Details Details Details |

**STEP 10**: Select the **Details** link in the Employer Report Details column of the specific report. The system displays the Employer Report Detailed Information page.

|             |                                                                  |                                                                                                    | 1 1 >                |                       |                 |                 |  |
|-------------|------------------------------------------------------------------|----------------------------------------------------------------------------------------------------|----------------------|-----------------------|-----------------|-----------------|--|
|             | BSO Main Me                                                      | nu   BSO Information Links                                                                                      | Contact SSA          | Keyboard Navigatio    | nıLogout        |                 |  |
|             |                                                                  |                                                                                                    |                      |                       |                 |                 |  |
| JO HEI      |                                                                  |                                                                                                    |                      |                       |                 |                 |  |
|             |                                                                  | Employer Report                                                                                                 | Detailed Inf         | ormation              |                 |                 |  |
| rt Informa  | ation for EIN: 00-9999999, Tax Year: 200                         | 3                                                                                                    |                      |                       |                 |                 |  |
| t the resul | Its displayed in the <i>Report Status</i> columr                 | i for an explanation of status code                                                                             | es.                  |                       |                 |                 |  |
| RTANT: R    | eports that have been processed to COM                           | IPLETE should not be changed if                                                                                 | f the file is resubm | nitted.               |                 |                 |  |
|             |                                                                  |                                                                                                    |                      | integ.                |                 |                 |  |
| Use your    | <sup>,</sup> browser menu S <i>ave As</i> or <i>Print</i> featur | re if you wish to save or print thi                                                                             | is page for your r   | ecords.               |                 |                 |  |
|             | Report Type:                                                     | REGULAR                                                                                                    | Report Status        | :                     | COMPLETE        |                 |  |
|             | Status Date:                                                     | 07/08/2003                                                                                                    | Employment T         | ype:                  | Agricultural    |                 |  |
|             | Earnings Control Number:                                         | 12345678910                                                                                                    | Tax Jurisdicti       | on:                   | Domestic Form W | -2              |  |
|             | Reported W-2 Count:<br>Processed W-2 Count:                      | 8888888<br>9999                                                                                                 | Establishmen         | t Number:             | 1111            |                 |  |
|             |                                                                  | Reported                                                                                                    |                      | Processed             | Amended         |                 |  |
|             | SS Wages                                                         | \$1,200,00                                                                                                    | 00,000,000.00        | \$62,000,000.00       | \$38            | \$38,000,000.00 |  |
|             | SS Tips                                                          | \$1,600,00                                                                                                    | 0,000,000.00         | \$63,000,000.00       | \$42            | ,000,000.00     |  |
|             | Medicare Wages and Tips                                          | \$1,400,00                                                                                                    | 00.000,000.00        | \$64,000,000.00       | \$40            | ,000,000.00     |  |
|             | Federal Taxable Income                                           | \$1,000,00                                                                                                    | 00,000,000.00        | \$36,000,000.00       | NOT A           | PPLICABLE       |  |
|             |                                                                  |                                                                                                    |                      | la X                  | A.              |                 |  |
|             | (1996)                                                           | View                                                                                                    | v Errors             | NO.V                  |                 |                 |  |
|             | <u>X'</u>                                                        |                                                                                                    |                      | 1010                  |                 |                 |  |
|             | Options                                                          |                                                                                                    |                      |                       | and i           |                 |  |
|             | r J                                                              | All and a second second second second second second second second second second second second second second se  |                      | a the Feedback Dec.   | Information:    |                 |  |
|             | Return to I                                                      | Employer Report Information                                                                                     | page.                | o the Employer Report | information     |                 |  |
|             |                                                                  |                                                                                                    |                      |                       |                 |                 |  |
|             |                                                                  | part and a second second second second second second second second second second second second second second se |                      |                       |                 |                 |  |

**STEP 11**: Select the **View Errors** link to display all errors for the report. The system displays the All Errors for Report page.

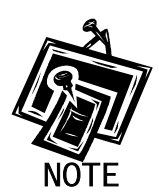

If no View Errors link is present, SSA found no errors while processing the report.

| BSC                                                                                                    | Main Menu   BSO Information Links   Contact                                                                                                    | SSA   Keyboard Navigation   Logo                                                                                                    | ut                             |
|----------------------------------------------------------------------------------------------------|----------------------------------------------------------------------------------------------------|----------------------------------------------------------------------------------------------------|--------------------------------|
|                                                                                                    |                                                                                                    |                                                                                                    |                                |
| <u>ل</u> ر ا                                                                                                    |                                                                                                    |                                                                                                    |                                |
|                                                                                                    | All Errors for Re                                                                                                    | eport                                                                                                    |                                |
| n for FIN: 00-9999999 Tax                                                                                                    | Year: 2003                                                                                                    |                                                                                                    |                                |
| s displayed in the <i>Report St</i><br>view detailed information fo<br>ne submission shows one                                                                                                    | tus column for an explanation of status codes.<br>a particular report.<br>r more reports in RETURN status, view and correct er                                                                                                    | ors before resubmitting. When you res                                                                                                    | ubmit                          |
| s displayed in the <i>Report Sta</i><br>view detailed information for<br>ne submission shows one i<br>y reports that show COMPLI<br>n if it contains changes. This<br>an only be made by filing a v<br>prowser menu <i>Save As</i> or<br>Report Status             | tus column for an explanation of status codes.<br>a particular report.<br>The status also, but make NO changes in the COMPLE<br>can cause serious tax consequences for employees<br>4-2c report.<br>Print feature if you wish to save or print this page for<br>Error Description                                                                                       | ors before resubmitting. When you res<br>TE reports. A COMPLETE report will be<br>and the employer. Corrections after a re<br>your records.                                 | ubmit<br>a<br>aport            |
| s displayed in the <i>Report Sta</i><br>view detailed information for<br>ne submission shows one y<br>reports that show COMPLI<br>n if it contains changes. This<br>an only be made by filing a v<br>prowser menu <i>Save As</i> or<br>Report Status<br>COMPLETE   | tus column for an explanation of status codes.<br>a particular report.<br>The reports in RETURN status, view and correct en<br>TE status also, but make NO changes in the COMPLE<br>can cause serious tax consequences for employees<br>A-2c report.<br>Print feature if you wish to save or print this page for<br>Error Description<br>Invalid Names and/or SSNs      | ors before resubmitting. When you res<br>TE reports. A COMPLETE report will be<br>and the employer. Corrections after a re<br>your records.                                 | ubmit<br>eport                 |
| s displayed in the <i>Report Sta</i><br>view detailed information for<br>ne submission shows one i<br>y reports that show COMPLI<br>n if it contains changes. This<br>an only be made by filing a v<br>prowser menu Save As or<br>Report Status<br>COMPLETE        | tus column for an explanation of status codes.<br>a particular report.<br>r more reports in RETURN status, view and correct en<br>ETE status also, but make NO changes in the COMPLE<br>can cause serious tax consequences for employees<br>4-2c report.<br>Print feature if you wish to save or print this page for<br>Error Description<br>Invalid Names and/or SSNs  | ors before resubmitting. When you res<br>ETE reports. A COMPLETE report will be<br>and the employer. Corrections after a re<br>your records.                                | ubmit<br>9<br>3port<br>Details |
| s displayed in the <i>Report Sta</i><br>view detailed information for<br>ne submission shows one y<br>y reports that show COMPLI<br>n if it contains changes. This<br>an only be made by filing a v<br>prowser menu <i>Save As</i> or<br>Report Status<br>COMPLETE | tus column for an explanation of status codes.<br>a particular report.<br>r more reports in RETURN status, view and correct err<br>ETE status also, but make NO changes in the COMPLE<br>can cause serious tax consequences for employees<br>4-2c report.<br>Print feature if you wish to save or print this page for<br>Error Description<br>Invalid Names and/or SSNs | ors before resubmitting. When you res<br>ETE reports. A COMPLETE report will be<br>and the employer. Corrections after a re<br>your records.<br>Importance<br>INFORMATIONAL | ubmit<br>3<br>sport<br>Details |

**STEP 12**: Select the **Details** link in the right-hand column of the specific error description. The system displays the Detailed Information for Error page.

|                                                                                                    |                                                                                                    |                                                                                                    |                                                                                                    | 4                                                                                                    |
|----------------------------------------------------------------------------------------------------|----------------------------------------------------------------------------------------------------|----------------------------------------------------------------------------------------------------|----------------------------------------------------------------------------------------------------|----------------------------------------------------------------------------------------------------|
|                                                                                                    | BSO Main Menu (BS                                                                                                    | O Information Lin                                                                                                    | s   Contact SSA   Keyboard Navigation                                                                                                    | Logout                                                                                                    |
| elp                                                                                                    |                                                                                                    |                                                                                                    |                                                                                                    |                                                                                                    |
| _                                                                                                    |                                                                                                    | Detailed In<br>Invalid Nan                                                                                                    | ormation for Error                                                                                                    |                                                                                                    |
|                                                                                                    |                                                                                                    | Report Nur                                                                                                    | nber 0000000001                                                                                                    |                                                                                                    |
| ation for EIN: 00-9                                                                                                    | 9999999, Tax Year: 2003                                                                                                    |                                                                                                    |                                                                                                    |                                                                                                    |
| ur browser menu                                                                                                    | Save As or Print feature if you                                                                                                    | wish to save or prin                                                                                                    | this page for your records.                                                                                                    |                                                                                                    |
|                                                                                                    |                                                                                                    |                                                                                                    |                                                                                                    |                                                                                                    |
| Employer N                                                                                                    |                                                                                                    | i i                                                                                                    | Tax Year: 2003                                                                                                    |                                                                                                    |
| Employer E                                                                                                    | IN: 00-9999999                                                                                                    |                                                                                                    | Establishment Number: 1113                                                                                                    |                                                                                                    |
| Employer E                                                                                                    | mpioyment Type: Agricultural                                                                                                    |                                                                                                    | Reported W-2 Count: 8888888                                                                                                    |                                                                                                    |
|                                                                                                    |                                                                                                    |                                                                                                    | P                                                                                                    |                                                                                                    |
| Tax Jurisdi<br>Importance<br>Error Descr<br>agree with o                                                                                                | ction: Domestic Form W-2<br>: INFORMATIONAL<br>(iption: Some Employee Wage R<br>our records. This may be due to a                                                                                                    | ecords in the wage re<br>a data processing err                                                                                                    | Processed W-2 Count: 9999<br>port contain Names and/or Social Security Nur<br>r. Check the structure of the wage report to ens                                                                                                    | nbers (SSNs) that do not<br>sure that Names and SSNs                                                                                                    |
| Tax Jurisdi<br>Importance<br>Error Descr<br>agree with or<br>are in the pin<br>not blank; b<br>middle nam<br>Please chei<br>card; b) the<br>not contain | ction: Domestic Form W-2<br>: INFORMATIONAL<br>inption: Some Employee Wage R<br>our records. This may be due to a<br>roper positions in the RW Record<br>) the name agrees with the indivi-<br>e and last name are provided in<br>ck all SSNs to ensure that. a) the<br>SSN is nine (9) numeric charact<br>"111111111", "333333333" or "1<br>Reported Al<br>Zeros                                     | lecords in the wage ro<br>data processing err<br>is. Also, please check<br>dual's name exactly a<br>separate fields; d) th<br>SSN agrees with the<br>ers and does not con<br>23456789"; d) the SS<br>Non-Zero<br>or Incompl                         | Processed W-2 Count: 9999<br>port contain Names and/or Social Security Nur<br>r. Check the structure of the wage report to ens<br>: all names to ensure that a) the first name and<br>it is shown on the individual's Social Security<br>e individual's title (Mr., Mrs., etc.) is not included<br>individual's SSN exactly as it is shown on the in<br>ain letters, blanks, spaces, hyphens, prefixes of<br>N does not begin with "8" or "9", and e) the SSN<br>Wissing Failed to Total Failed<br>ste SSNs Match SSNs                                  | nbers (SSNs) that do not<br>sure that Names and SSNs<br>yor the last name fields ar<br>card; c) the first name,<br>in any of the name fields,<br>ndividual's Social Security<br>r suffixes; c) the SSN does<br>lis not in reverse order.                              |
| Tax Jurisdi<br>Importance<br>Error Descr<br>agree with d<br>are in the pi<br>not blank; b<br>middle nam<br>Please che<br>card; b) the<br>not contain    | ction: Domestic Form W-2<br>: INFORMATIONAL<br>inption: Some Employee Wage R<br>bour records. This may be due to a<br>roper positions in the RW Record<br>) the name agrees with the indivi<br>te and last name are provided in<br>ck all SSNs to ensure that: a) the<br>SSN is nine (9) numeric character<br>"111111111", "333333333" or "1<br>Reported All<br>Zeros<br>9999                         | tecords in the wage ra<br>a data processing erm<br>is. Also, please checi<br>dual's name exactly a<br>separate fields; d) th<br>SSN agrees with the<br>ers and does not com<br>23456789"; d) the SS<br>Non-Zero<br>or Incompl<br>0                  | Processed W-2 Count; 9999 port contain Names and/or Social Security Nur,<br>r. Check the structure of the wage report to ensure<br>all names to ensure that a) the first name and<br>sit is shown on the individual's Social Security<br>individual's title (Mr., Mrs., etc.) is not included<br>individual's SN exactly as it is shown on the in<br>ain letters, blanks, spaces, hyphens, prefixes o<br>N does not begin with "8" or "9", and e) the SSN<br>Missing Failed to<br>Match 9999 19998                                                      | nbers (SSNs) that do not<br>sure that Names and SSNs<br>yor the last name fields ar<br>card; c) the first name,<br>in any of the name fields,<br>ndividual's Social Security<br>r suffixes; c) the SSN does<br>I is not in reverse order.                             |
| Tax Jurisdi<br>Importance<br>Error Desc<br>agree with<br>are in the pi<br>not blank; b<br>middle nam<br>Please che<br>card; b) the<br>not contain       | ction: Domestic Form W-2<br>: INFORMATIONAL<br>injution: Some Employee Wage R<br>our records. This may be due to a<br>roper positions in the RW Record<br>) the name agrees with the indivi-<br>te and last name are provided in<br>ck all SSNs to ensure that. a) the<br>SSN is nine (9) numeric charact<br>"111111111", "333333333" or "1<br>Reported All<br>Zeros<br>9999                          | tecords in the wage ra<br>a data processing err<br>is. Also, please check<br>dual's name exactly a<br>separate fields; d) th<br>SSN agrees with the<br>ers and does not con<br>23456789"; d) the SS<br>I Non-Zero<br>or Incompl<br>0                | Processed W-2 Count: 9999 port contain Names and/or Social Security Nur<br>r. Check the structure of the wage report to ens<br>all names to ensure that a) the first name and<br>is it is shown on the individual's Social Security<br>individual's title (Mr., Mrs., etc.) is not included<br>individual's SSN exactly as it is shown on the in<br>ain letters, blanks, spaces, hyphens, prefixes on<br>N does not begin with "8" or "9", and e) the SSN<br>Wissing Failed to SSN<br>9999 19998                                                        | nbers (SSNs) that do not<br>sure that Names and SSN:<br>Yor the last name fields ar<br>card; c) the first name,<br>in any of the name fields,<br>I any of the name fields,<br>dividual's Social Security<br>r suffixes; c) the SSN does<br>I is not in reverse order. |
| Tax Jurisdi<br>Importance<br>Error Descr<br>agree with d<br>are in the pi<br>not blank; b<br>middle nam<br>Please che<br>card; b) the<br>not contain    | ction: Domestic Form W-2<br>: INFORMATIONAL<br>inption: Some Employee Wage R<br>pour records. This may be due to a<br>roper positions in the RW Record<br>) the name agrees with the indivi-<br>te and last name are provided in<br>ck all SSNs to ensure that. a) the<br>SSN is nine (9) numeric characth<br>"111111111", "333333333" or "1.<br>Reported All<br>Zeros<br>9999<br>Options             | lecords in the wage ra<br>a data processing ern<br>is. Also, please checi<br>dual's name exactly a<br>separate fields; d) th<br>SSN agrees with the<br>ers and does not con<br>23456789"; d) the SS<br>I Non-Zero<br>or Incompl<br>0                | Processed W-2 Count: 9999 port contain Names and/or Social Security Nur<br>r. Check the structure of the wage report to ens<br>all names to ensure that a) the first name and<br>s it is shown on the individual's Social Security<br>individual's title (Mr., Mrs., etc.) is not included<br>individual's SNe exactly as it is shown on the in<br>ain letters, blanks, spaces, hyphens, prefixes of<br>N does not begin with "8" or "9"; and e) the SSN<br>Missing<br>tet SSNs<br>B999<br>19998                                                        | nbers (SSNs) that do not<br>sure that Names and SSN<br>Wor the last name fields ar<br>card; c) the first name,<br>in any of the name fields,<br>ndividual's Social Security<br>r suffixes; c) the SSN doe:<br>I is not in reverse order.                              |
| Tax Jurisdi<br>Importance<br>Error Descr<br>agree with of<br>are in the pi<br>not blank; b<br>middle nam<br>Please che<br>card; b) the<br>not contain   | ction: Domestic Form W-2<br>: INFORMATIONAL<br>ription: Some Employee Wage R<br>poor records. This may be due to a<br>roper positions in the RW Record<br>) the name agrees with the indivi-<br>te and last name are provided in<br>ok all SSNs to ensure that: a) the<br>SSN is nine (9) numeric charact<br>"111111111", "333333333" or "1<br>Reported All<br>Zeros<br>9999<br>Options<br>All Errors | ecords in the wage re<br>a data processing error<br>is. Also, please check<br>dual's name exactly a<br>separate fields; d) th<br>SSN agrees with the<br>ers and does not con<br>23456789"; d) the SS<br>I Non-Zero<br>or Incompl<br>0<br>for Report | Processed W-2 Count: 9999 port contain Names and/or Social Security Nur<br>r. Check the structure of the wage report to ens<br>all names to ensure that a) the first name and<br>st it is shown on the individual'S Social Security<br>individual's title (Mr., Mrs., etc.) is not included<br>individual'S SN exactly as it is shown on the in<br>ain letters, blanks, spaces, hyphens, prefixes of<br>N does not begin with "8" or "9", and e) the SSN<br>Wissing Failed to<br>SSNs Social Security<br>9999 19998<br>View All Errors for this Report. | mbers (SSNs) that do not<br>sure that Names and SSN.<br>Wor the last name fields ar<br>card; c) the first name,<br>in any of the name fields.<br>Social Security<br>or suffixes; c) the SSN does<br>l is not in reverse order.                                        |

**STEP 13**: Select the **All Errors for Report** button after reviewing the error information to return to the All Errors for Report page.

## LESSON 4: VIEW SOCIAL SECURITY NUMBER/NAME VALIDATION NOTICES

This option is available only to users who selected the View File/Wage Report Status, Errors, and Error Notices with Name/SSN Errors role. Follow the instructions below to view Name-SSN notices.

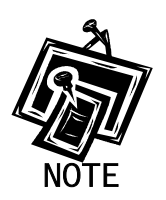

Access to this service may not be requested if you did not provide an EIN when you registered.

- **STEP 1**: Point your browser to the BSO Welcome page: www.socialsecurity.gov/bso/bsowelcome.htm.
- **STEP 2**: Select the **Log In** button on the BSO Welcome page. The system displays the Log In to BSO page.

| Social Security Online                                                                                                    | Business Services Online                                                                                                    |          |
|----------------------------------------------------------------------------------------------------|----------------------------------------------------------------------------------------------------|----------|
| www.gocialsecurity.gov                                                                                                    | BSO Welcome   BSO Information   Keyboard Navigation                                                                                                    |          |
|                                                                                                    | Log In to BSO                                                                                                    | BSO HELP |
| Online Services Availability                                                                                                    |                                                                                                    |          |
| Monday-Friday: S AM - 1 AM EST     Saturday: S AM - 11 PM EST     Sunday: B AM - 11:30 PM EST  DON'T USE YOUR BROWSER'S BACK BUTTON  Effective October 2007, your Personal Identification Number (PIN) is now referred to as your User ID.  Need to complete your phone registration? | Lear ID:                                                                                                    |          |
|                                                                                                    | Have a question? Call <b>1-800-772-5270</b> Monday through<br>Friday, 7:00 a.m. to 7:00 p.m. Eastern Time to speak with Employer Customer<br>Service personnel. For TDD/TTY' call <b>1-800-325-0778</b> . |          |
| www.socialsecurity.gov                                                                                                    | BSO Welcome   BSO Information   Keyboard Mavigation                                                                                                    |          |

**STEP 3**: Enter your User ID and password.

- STEP 4: Select the checkbox indicating "I Accept" after reading the conditions defined on the Log In to BSO page. Select the Login button to display the BSO Main Menu page (To return to the BSO Welcome page, select the Cancel button.).
- STEP 5: Select the View File/Wage Report Status with Name/SSN Errors link.

View File / Wage Report Status with Name / SSN Errors View report status, errors and notice information

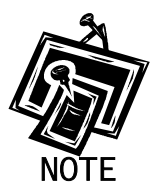

The View File/Wage Report Status with Name/SSN Errors link will be displayed only if you selected the View File/Wage Report Status, Errors, and Error Notices with Name / SSN Errors role in the Request Access to BSO Services process

The system displays the View File/Wage Report Status menu page.

| Social Security Online                                                                                                    | Business Services Online                                                                                                    |    |
|----------------------------------------------------------------------------------------------------|----------------------------------------------------------------------------------------------------|----|
| www. <u>s</u> ocialsecurity.gov                                                                                             | BSO Main Menu   BSO Information   Contact Us   Keyboard Navigation                                                                                                    |    |
|                                                                                                    | View File / Wage Report Status with Name / SSN<br>Errors                                                                                                    | LP |
|                                                                                                    | BSO Main Menu > View File / Wage Report Status with Name / SSN Errors                                                                                                    |    |
| Online Services Availability                                                                                                |                                                                                                    |    |
| <ul> <li>Monday-Friday: 5 AM - 1 AM EST</li> <li>Saturday: 5 AM - 11 PM EST</li> <li>Sunday: 8 AM - 11:30 PM EST</li> </ul> | View Submission Status, Errors, and Notice Information<br>View current submission status, resubmission notices, and error information for previously submitted wage data<br>including name and Social Security Number errors.                                                    |    |
| DON'T USE YOUR BROWSER'S<br>BACK BUTTON                                                                                     | View Employer Report Status, Errors, and Notice Information<br>View current employer report status information, Social Security Number and Name Validation notices, and erro<br>information for previously submitted wage data including name and Social Security Number errors. | l  |
|                                                                                                    | BSO Main Menu                                                                                                    |    |
|                                                                                                    |                                                                                                    |    |
|                                                                                                    |                                                                                                    |    |
|                                                                                                    |                                                                                                    |    |
|                                                                                                    | Have a question? Call <b>1-800-772-6270</b> Monday through<br>Friday, 7:00 a.m. to 7:00 p.m. Eastern Time to speak with Employer Customer<br>Service personnel. For TDD/TTY call <b>1-800-325-0778</b> .                                                                         |    |
| www. <u>s</u> ocialsecurity.gov                                                                                             | BSO Main Menu   BSO Information   Contact Us   Keyboard Navigation                                                                                                    |    |

STEP 6: Select the View Employer Report Status, Errors, and Notice Information link.

(To return to the BSO Main Menu page, select the BSO Main Menu button.)

| View | Emple | oyer | Report | t Status, | Errors, | and N         | lotice    | Inform | nation      |  |
|------|-------|------|--------|-----------|---------|---------------|-----------|--------|-------------|--|
| 1 5  |       |      |        | 1         |         | · · · · · · · | Lund Long | 1.61   | 1. 1. 1. 1. |  |

View current employer report status information, Social Security Number and Name Validation notices, and error information for previously submitted wage data including name and Social Security Number errors.

The system displays the Query Attestation page.

| Social Security Online<br>Business Services Online<br>Social Security's Business Services Online (BSO)                                                                                                    |
|----------------------------------------------------------------------------------------------------|
| Query Attestation                                                                                                    |
| User Certification to Query the SSA Business Services Online                                                                                                    |
| I understand that the Social Security Administration (SSA) will validate the information I provide against the information in SSA's files.<br>I certify that I am the individual authorized to conduct business under this PIN and have the authority to attest to the accuracy of the data and receive employee wage information for the employer. |
| By selecting the "I Accept" button, you certify that you have read, understand and agree to the user certification of Business<br>Services Online.                                                                                                    |

**STEP 7**: Select the **I Accept** button after reading the conditions defined on the Query Attestation page. The system displays the Employer Report Selection page.

(To return to the BSO Main Menu page, select the I DO NOT Accept button.)

|                                                                                                    | Social Security Online<br>Business Services Online<br>Social Security's Business Services Online (BSO)                                                                                                    |
|----------------------------------------------------------------------------------------------------|----------------------------------------------------------------------------------------------------|
| BSO Help                                                                                                    | BSO Main Menu   BSO Information Links   Contact SSA   Keyboard Navigation   Logout                                                                                                    |
|                                                                                                    | Employer Report Selection                                                                                                    |
| Please read the following information                                                                                                    | before continuing:                                                                                                    |
| <ul> <li>Employer report information is</li> <li>Reports that have not yet beer</li> <li>Processed money totals may</li> <li>This information should not b</li> <li>This information should not b</li> </ul> | s displayed only for reports submitted after 2002.<br>n processed cannot be displayed.<br>not reflect the currently posted amounts.<br>e used for reconciliation or tax liability purposes.<br>e used as the basis for a Form W-2c report. |
| Tax Year                                                                                                    |                                                                                                    |
| Please Choose a Tax Year.                                                                                                    | 2007 V                                                                                                    |
|                                                                                                    | Continue Cancel                                                                                                    |

- **STEP 8**: Select the Tax Year from the **Please Choose a Tax Year** drop-down menu. The current tax year is the default value in the Tax Year field.
- **STEP 9**: Select the **Continue** button. The system displays the Employer Report Information page (Otherwise, select the **Cancel** button to return to the BSO Main Menu page).

|                                                                              |                                                     | BSO Main Menu                                                                                                    | I BSO Information Links   Cont                                                                                                    | tact SSA                                                                                                    | (Keyboard Na                                                                 | ivigation   Logo                                                                               | out                                                                     |
|------------------------------------------------------------------------------|-----------------------------------------------------|----------------------------------------------------------------------------------------------------|----------------------------------------------------------------------------------------------------|----------------------------------------------------------------------------------------------------|------------------------------------------------------------------------------|------------------------------------------------------------------------------------------------|-------------------------------------------------------------------------|
| DOO LINE                                                                     |                                                     |                                                                                                    |                                                                                                    |                                                                                                    |                                                                              |                                                                                                |                                                                         |
| BSO Help                                                                     |                                                     |                                                                                                    |                                                                                                    |                                                                                                    |                                                                              |                                                                                                |                                                                         |
|                                                                              |                                                     |                                                                                                    | Employer Report                                                                                                    | t Inforn                                                                                                    | nation                                                                       |                                                                                                |                                                                         |
| port Information                                                             | for EIN: 00-99'                                     | 99999, Tax Year: 2003                                                                                                    |                                                                                                    |                                                                                                    |                                                                              |                                                                                                |                                                                         |
| the tax year yo                                                              | u have selecte <sup>.</sup>                         | d, there are a total of 7                                                                                                    | reports. Select the results displaye                                                                                                    | d in the R                                                                                                    | eport Status colur                                                           | mn for an explana                                                                              | ation of status codes. Se                                               |
| tailed information                                                           | n for a particulai                                  | r report.                                                                                                    |                                                                                                    |                                                                                                    |                                                                              |                                                                                                |                                                                         |
| oort is COMPLET<br>•: Use your broven<br>ote: Detailed init                  | 'E can only be r<br>wser menu Sa<br>formation is nc | nade by filing a W-2c re<br>ve As or Print feature i<br>nt available for reports                                                                                                    | port.<br>if you wish to save or print this pag<br>with a status of IN PROCESS.                                                                                                    | ge for you                                                                                                    | r records.                                                                   |                                                                                                |                                                                         |
| Report<br>Type                                                               | Processed<br>W-2<br>Count                           | s s                                                                                                    | Processed<br>Social Security Wages,<br>Medicare, and                                                                                                    |                                                                                                    | Report<br>Status                                                             | Status Date                                                                                    | * Employer Report<br>Details                                            |
|                                                                              | Count                                               | F                                                                                                    | ederal Taxable Income                                                                                                    |                                                                                                    |                                                                              |                                                                                                |                                                                         |
| REGULAR                                                                      | 9999                                                | SS Wages:<br>Medicare:<br>Fed Taxable:                                                                                                    | ederal Taxable Income<br>\$62,000<br>\$64,000<br>\$36,000                                                                                                    | ,000.00<br>,000.00<br>,000.00                                                                                                    | COMPLETE                                                                     | 07/08/2003                                                                                     | Details                                                                 |
| REGULAR                                                                      | 9999                                                | F<br>SS Wages:<br>Medicare:<br>Fed Taxable:<br>SS Wages:<br>Medicare:<br>Fed Taxable:                                                                                                    | ederal Taxable Income<br>\$62,000<br>\$64,000<br>\$36,000<br>\$42,111<br>\$44,111<br>\$33,111                                                                                                    | ,000.00<br>,000.00<br>,000.00<br>,111.00<br>,111.00<br>,111.00                                                                                                    | COMPLETE                                                                     | 07/08/2003                                                                                     | Details                                                                 |
| REGULAR<br>REGULAR<br>REGULAR                                                | 9999<br>9999<br>9999                                | F<br>SS Wages:<br>Medicare:<br>Fed Taxable:<br>SS Wages:<br>Medicare:<br>Fed Taxable:<br>SS Wages:<br>Medicare:<br>Fed Taxable:                                                                                                    | ederal Taxable Income<br>\$62,000<br>\$64,000<br>\$36,000<br>\$42,111<br>\$44,111<br>\$33,111<br>\$33,111<br>\$62,000<br>\$62,000<br>\$36,000                                                                                                    | ,000.00<br>,000.00<br>,000.00<br>,111.00<br>,111.00<br>,111.00<br>,000.00<br>,000.00                                                                                                    | COMPLETE<br>COMPLETE<br>COMPLETE                                             | 07/08/2003                                                                                     | Details<br>Details<br>Details                                           |
| REGULAR<br>REGULAR<br>REGULAR<br>REGULAR                                     | 9999<br>9999<br>9999<br>3                           | F<br>SS Wages:<br>Medicare:<br>Fed Taxable:<br>SS Wages:<br>Medicare:<br>Fed Taxable:<br>SS Wages:<br>Medicare:<br>Fed Taxable:<br>SS Wages:<br>Medicare:<br>Fed Taxable:                                                                                                    | ederal Taxable Income<br>\$62,000<br>\$64,000<br>\$36,000<br>\$42,111<br>\$33,111<br>\$62,000<br>\$64,000<br>\$64,000<br>\$66,000<br>\$66,000<br>\$66,000<br>\$66,000<br>\$66,000<br>\$66,000<br>\$66,000<br>\$66,000<br>\$66,000<br>\$66,000<br>\$66,000<br>\$66,000<br>\$66,000<br>\$66,000<br>\$66,000<br>\$66,000<br>\$60,000<br>\$60,0000<br>\$60,0000<br>\$60,0000<br>\$60,0000<br>\$60,0000<br>\$6                                                                                                    | 0,000.00<br>0,000.00<br>1,111.00<br>1,111.00<br>1,111.00<br>1,000.00<br>0,000.00<br>0,0000                                                                                                    | COMPLETE<br>COMPLETE<br>COMPLETE                                             | 07/08/2003<br>07/08/2003<br>07/08/2003<br>10/08/2003                                           | Details Details Details Details Details                                 |
| REGULAR<br>REGULAR<br>REGULAR<br>REGULAR<br>REGULAR                          | 9999<br>9999<br>9999<br>3<br>1                      | F<br>SS Wages:<br>Medicare:<br>Fed Taxable:<br>SS Wages:<br>Medicare:<br>Fed Taxable:<br>SS Wages:<br>Medicare:<br>Fed Taxable:<br>SS Wages:<br>Medicare:<br>Fed Taxable:<br>SS Wages:<br>Medicare:<br>Fed Taxable:                                                                                                    | ederal Taxable Income<br>\$62,000<br>\$64,000<br>\$36,000<br>\$42,111<br>\$44,111<br>\$33,111<br>\$62,000<br>\$64,000<br>\$64,000<br>\$64,000<br>\$66,000<br>\$66,000<br>\$66,000<br>\$66,000<br>\$66,000<br>\$66,000<br>\$66,000<br>\$66,000<br>\$66,000<br>\$66,000<br>\$66,000<br>\$66,000<br>\$66,000<br>\$66,000<br>\$60,000<br>\$60,0000<br>\$60,0000<br>\$60,0000<br>\$60,0000<br>\$60,0000<br>\$6                                                                                                    | 0,000.00<br>1,000.00<br>1,111.00<br>1,111.00<br>1,111.00<br>1,000.00<br>0,000.00<br>0,666.66<br>\$0.00<br>0,666.66<br>\$0.00<br>0,666.66<br>\$0.00<br>0,000.20<br>0,000.20<br>0,000.20                                                                                                    | COMPLETE<br>COMPLETE<br>COMPLETE<br>COMPLETE<br>RETURN                       | 07/08/2003<br>07/08/2003<br>07/08/2003<br>10/08/2003<br>10/28/2003                             | Details<br>Details<br>Details<br>Details<br>Details                     |
| REGULAR<br>REGULAR<br>REGULAR<br>REGULAR<br>REGULAR                          | 9999<br>9999<br>9999<br>3<br>1                      | F<br>SS Wages:<br>Medicare:<br>Fed Taxable:<br>SS Wages:<br>Medicare:<br>Fed Taxable:<br>SS Wages:<br>Fed Taxable:<br>SS Wages:<br>Fed Taxable:<br>Fed Taxable:          | ederal Taxable Income         \$62,000           \$64,000         \$64,000           \$36,000         \$42,111           \$44,111         \$33,111           \$62,000         \$64,000           \$64,000         \$36,000           \$64,000         \$36,000           \$64,000         \$36,000           \$64,000         \$36,000           \$64,000         \$36,000           \$64,000         \$36,000           \$64,000         \$36,000           \$62,000         \$64,000           \$62,000         \$64,000           \$62,000         \$64,000           \$62,000         \$64,000           \$62,000         \$64,000           \$62,000         \$64,000           \$62,000         \$64,000           \$62,000         \$64,000           \$62,000         \$64,000           \$62,000         \$64,000           \$62,000         \$64,000           \$62,000         \$64,000           \$62,000         \$64,000           \$62,000         \$64,000           \$10,000         \$10,000           \$11,000         \$10,000           \$12,000         \$10,000           \$13,000<                                                                                                    | 0,000,00<br>0,000,000<br>1,111,000<br>1,111,000<br>1,111,000<br>1,111,000<br>1,000,000<br>0,000,000<br>0,000,000<br>0,000,00                                                                                                    | COMPLETE<br>COMPLETE<br>COMPLETE<br>COMPLETE<br>RETURN                       | 07/08/2003<br>07/08/2003<br>07/08/2003<br>10/08/2003<br>10/28/2003<br>10/28/2003<br>11/21/2003 | Details Details Details Details Details Details Details Details         |
| REGULAR<br>REGULAR<br>REGULAR<br>REGULAR<br>REGULAR<br>REGULAR<br>CORRECTION | 9999<br>9999<br>3<br>1<br>11<br>510                 | F<br>SS Wages:<br>Medicare:<br>Fed Taxable:<br>SS Wages:<br>Medicare:<br>Fed Taxable:<br>SS Wages:<br>Medicare:<br>Fed Taxable:<br>SS Wages:<br>Medicare:<br>Fed Taxable:<br>SS Wages:<br>Medicare:<br>Fed Taxable:<br>SS Wages:<br>Medicare:<br>Fed Taxable:                                                                                                    | ederal Taxable Income<br>\$62,000<br>\$64,000<br>\$36,000<br>\$42,111<br>\$44,111<br>\$33,111<br>\$62,000<br>\$64,000<br>\$64,000<br>\$64,000<br>\$64,000<br>\$64,000<br>\$64,000<br>\$64,000<br>\$64,000<br>\$64,000<br>\$64,000<br>\$64,000<br>\$64,000<br>\$64,000<br>\$62,000<br>\$64,000<br>\$64,000<br>\$62,000<br>\$64,000<br>\$64,000<br>\$66,000<br>\$66,000<br>\$66,000<br>\$66,000<br>\$66,000<br>\$66,000<br>\$66,000<br>\$66,000<br>\$66,000<br>\$66,000<br>\$66,000<br>\$66,000<br>\$66,000<br>\$66,000<br>\$66,000<br>\$66,000<br>\$66,000<br>\$66,000<br>\$60,000<br>\$60,000<br>\$10,000<br>\$10,0000<br>\$10,0000<br>\$10,0000<br>\$10,0000<br>\$10,0000<br>\$1                                                                                                    | 0,000,000<br>,000,000<br>,111,000<br>,111,000<br>,111,000<br>,111,000<br>,000,000<br>,000,000<br>,000,000<br>,000,000                                                                                                    | COMPLETE<br>COMPLETE<br>COMPLETE<br>COMPLETE<br>RETURN<br>COMPLETE<br>RETURN | 07/08/2003<br>07/08/2003<br>07/08/2003<br>10/08/2003<br>10/28/2003<br>11/21/2003<br>11/21/2003 | Details Details Details Details Details Details Details Details Details |
| REGULAR<br>REGULAR<br>REGULAR<br>REGULAR<br>REGULAR<br>REGULAR<br>CORRECTION | 9999<br>9999<br>3<br>1<br>11<br>510                 | F<br>SS Wages:<br>Medicare:<br>Fed Taxable:<br>SS Wages:<br>Medicare:<br>Fed Taxable:<br>SS Wages:<br>Fed Taxable:<br>SS Wages:<br>Fed Taxable:<br>Fed Taxable:    | ederal Taxable Income           \$62,000           \$64,000           \$64,000           \$44,111           \$33,111           \$62,000           \$64,000           \$64,000           \$64,000           \$64,000           \$64,000           \$64,000           \$64,000           \$64,000           \$64,000           \$64,000           \$64,000           \$64,000           \$64,000           \$64,000           \$64,000           \$64,000           \$64,000           \$64,000           \$64,000           \$64,000           \$64,000           \$64,000           \$64,000           \$64,000           \$64,000           \$64,000           \$64,000           \$64,000           \$64,000           \$64,000           \$64,000           \$64,000           \$64,000           \$64,000           \$64,000           \$64,000           \$64,000           \$64,000           \$64,000 <t< td=""><td>0000.00<br/>0000.00<br/>111.00<br/>111.00<br/>111.00<br/>0000.00<br/>0000.00<br/>6666.66<br/>\$0.00<br/>6666.66<br/>000.20<br/>000.20<br/>000.20<br/>000.20<br/>100.00<br/>100.00<br/>100.00<br/>\$0.00<br/>\$</td><td>COMPLETE<br/>COMPLETE<br/>COMPLETE<br/>COMPLETE<br/>RETURN<br/>RETURN</td><td>07/08/2003<br/>07/08/2003<br/>07/08/2003<br/>10/08/2003<br/>10/28/2003<br/>11/21/2003</td><td>Details Details Details Details Details Details Details</td></t<> | 0000.00<br>0000.00<br>111.00<br>111.00<br>111.00<br>0000.00<br>0000.00<br>6666.66<br>\$0.00<br>6666.66<br>000.20<br>000.20<br>000.20<br>000.20<br>100.00<br>100.00<br>100.00<br>\$0.00<br>\$ | COMPLETE<br>COMPLETE<br>COMPLETE<br>COMPLETE<br>RETURN<br>RETURN             | 07/08/2003<br>07/08/2003<br>07/08/2003<br>10/08/2003<br>10/28/2003<br>11/21/2003               | Details Details Details Details Details Details Details                 |
| REGULAR<br>REGULAR<br>REGULAR<br>REGULAR<br>REGULAR<br>REGULAR<br>CORRECTION | 9999<br>9999<br>3<br>1<br>11<br>510                 | F<br>SS Wages:<br>Medicare:<br>Fed Taxable:<br>SS Wages:<br>Medicare:<br>Fed Taxable:<br>SS Wages:<br>Fed Taxable:<br>SS Wages:<br>Fed Taxable:<br>SS Wages:<br>Fe | ederal Taxable Income<br>\$62,000<br>\$64,000<br>\$36,000<br>\$42,111<br>\$33,111<br>\$62,000<br>\$64,000<br>\$36,000<br>\$64,000<br>\$36,000<br>\$64<br>\$10<br>\$102<br>Correct<br>\$102                                                                                                    | 0000.00<br>0000.00<br>111.00<br>111.00<br>111.00<br>000.00<br>000.00<br>666.66<br>\$0.00<br>666.66<br>\$0.00<br>000.20<br>000.20<br>100.00<br>100.00<br>100.00<br>\$0.00<br>\$0.00 | COMPLETE<br>COMPLETE<br>COMPLETE<br>COMPLETE<br>RETURN<br>RETURN             | 07/08/2003<br>07/08/2003<br>07/08/2003<br>10/08/2003<br>10/28/2003<br>11/21/2003<br>11/21/2003 | Details Details Details Details Details Details Details Details         |

**STEP 10:** Select the **Details** link in the Employer Report Details column of the specific report. The system displays the Employer Report Detailed Information page.

|                                                                           |                                                                                                    | Social Security                |                                                          | vices chilline (BSC)                                                                                                    |                                                                 |                                                               |
|---------------------------------------------------------------------------|----------------------------------------------------------------------------------------------------|--------------------------------|----------------------------------------------------------|----------------------------------------------------------------------------------------------------|-----------------------------------------------------------------|---------------------------------------------------------------|
|                                                                           | BSO Main Menu                                                                                                    | BSO Information                | n Links   Conta                                          | ct SSA   Keyboard Navig                                                                                                    | ation   Logout                                                  |                                                               |
|                                                                           |                                                                                                    |                                |                                                          |                                                                                                    |                                                                 |                                                               |
| O Help                                                                    |                                                                                                    |                                |                                                          |                                                                                                    |                                                                 |                                                               |
|                                                                           |                                                                                                    | Employer R                     | eport Deta                                               | iled Information                                                                                                    |                                                                 |                                                               |
| nformation for EIN:                                                       | 00-99999999, Tax Year: 2003                                                                                             |                                |                                                          |                                                                                                    |                                                                 |                                                               |
| e reculte diceloved                                                       | in the Penart Status column fo                                                                                          | r an avrilanation of et        | atus codes                                               |                                                                                                    |                                                                 |                                                               |
| ANT: Deporte that he                                                      | in the <i>Report Status</i> column to                                                                                   | ETE chould not be a            | handed if the file                                       | is resubmitted                                                                                                    |                                                                 |                                                               |
| ANT: Reports that ha                                                      | ive been processed to COMPL                                                                                             | .E i E should not be c         | nanged if the file                                       | is resubmitted.                                                                                                    |                                                                 |                                                               |
| e your browser me                                                         | nu Save As or Print feature i                                                                                           | f you wish to save o           | r print this page                                        | for your records.                                                                                                    |                                                                 |                                                               |
| Report 1                                                                  | vpe:                                                                                                    | REGULAR                        | Rep                                                      | ort Status:                                                                                                    |                                                                 |                                                               |
| Status D                                                                  | ate:                                                                                                    | 11/21/2003                     | Emp                                                      | oloyment Type:                                                                                                    | Regular                                                         |                                                               |
|                                                                           |                                                                                                    | 24 44 05 00 05 0               | Tax                                                      |                                                                                                    |                                                                 | 147 D                                                         |
| Earnings                                                                  | s Control Number:                                                                                                    | 31418500059                    | Tax                                                      | Jurisdiction:                                                                                                    | Domestic Form                                                   | WV-2                                                          |
| Earning:<br>Reporte                                                       | s Control Number:<br>d W-2 Count:                                                                                       | 0000011                        | Esta                                                     | Jurisdiction:<br>ablishment Number:                                                                                                    | K051                                                            | W-2                                                           |
| Earnings<br>Reporte<br>Process                                            | s Control Number:<br>d W-2 Count:<br>aed W-2 Count:                                                                     | 0000011                        | Esta                                                     | Jurisaiction:<br>ablishment Number:                                                                                                    | K051                                                            | W-2                                                           |
| Earnings<br>Reporte<br>Process                                            | s Control Number:<br>d W-2 Count:<br>xed W-2 Count:                                                                     | 0000011<br>11                  | Reported                                                 | Jurisaiction:<br>ablishment Number:<br>Processed                                                                                                    | K051                                                            | 1                                                             |
| Earnings<br>Reporte<br>Process<br>SS Wag                                  | s Control Number:<br>d W-2 Count:<br>ed W-2 Count:                                                                      | 0000011                        | Reported<br>\$1,100.00                                   | Jurisaiction:<br>ablishment Number:<br>Processed<br>\$1,100.00                                                                                                    | Domestic Form<br>K051<br>Amended<br>N01                         | I<br>I APPLICABLE                                             |
| Earnings<br>Reporte<br>Process<br>SS Wag<br>SS Tips                       | s Control Number:<br>d W-2 Count:<br>red W-2 Count:                                                                     | 0000011                        | Reported<br>\$1,100.01<br>\$0.01                         | Durisdiction:<br>ablishment Number:<br>Processed<br>0 \$1,100.00<br>0 \$0.00                                                                                                    | Domestic Form<br>K051<br>Amended<br>N01                         | I<br>I<br>APPLICABLE                                          |
| Earnings<br>Reporte<br>Process<br>SS Wag<br>SS Tips<br>Medicar            | s Control Number:<br>d W-2 Count:<br>eed W-2 Count:<br>ees<br>ee Wages and Tips                                         | 0000011                        | Reported<br>\$1,100.0<br>\$0.0<br>\$1,100.0              | Processed         Processed           0         \$1,100.00           0         \$1,100.00           0         \$1,100.00                                                                                          | Domestic Form<br>K051<br>Amendec<br>N01<br>N01                  | I<br>FAPPLICABLE<br>FAPPLICABLE                               |
| Earning:<br>Reporte<br>Process<br>SS Wag<br>SS Tips<br>Medica<br>Federal  | s Control Number:<br>d W-2 Count:<br>wed W-2 Count:<br>les<br>re Wages and Tips<br>Taxable Income                       | 0000011<br>11                  | Reported<br>\$1,100.0<br>\$0.0<br>\$1,100.0<br>\$1,100.0 | Processed           0         \$1,100.00           0         \$1,100.00           0         \$1,100.00           0         \$1,100.00           0         \$1,100.00                                              | Domestic Form<br>K051<br>Amended<br>NOT<br>NOT                  | I<br>FAPPLICABLE<br>FAPPLICABLE<br>FAPPLICABLE                |
| Earning:<br>Reporte<br>Process<br>SS Wag<br>SS Tips<br>Medical<br>Federal | s Control Number:<br>d W-2 Count:<br>ed W-2 Count:<br>es<br>es<br>e Wages and Tips<br>Taxable Income                    | 0000011<br>11                  | Reported<br>\$1,100.0<br>\$0.0<br>\$1,100.0<br>\$1,100.0 | Processed           0         \$1,100.00           0         \$1,100.00           0         \$1,100.00           0         \$1,100.00           0         \$1,100.00                                              | Domestic Form<br>K051<br>Amended<br>NOT<br>NOT                  | I<br>APPLICABLE<br>FAPPLICABLE<br>FAPPLICABLE                 |
| Earning:<br>Reporte<br>Process<br>SS Wag<br>SS Tips<br>Medica<br>Federal  | s Control Number:<br>d W-2 Count:<br>eed W-2 Count:<br>ees<br>re Wages and Tips<br>Taxable Income<br>View Name/SSN Vali | 0000011<br>11<br>dation Notice | Reported<br>\$1,100.0<br>\$1,100.0<br>\$1,100.0          | Processed         Processed           0         \$1,100.00           0         \$0,00           0         \$1,100.00           0         \$1,100.00           0         \$1,100.00           0         \$1,100.00 | Domestic Form<br>K051<br>Amendee<br>N01<br>N01<br>N01<br>Errors | I<br>TAPPLICABLE<br>TAPPLICABLE<br>TAPPLICABLE<br>TAPPLICABLE |
| Earning:<br>Reporte<br>Process<br>SS Wag<br>SS Tips<br>Medicar<br>Federal | s Control Number:<br>d W-2 Count:<br>eed W-2 Count:<br>ees<br>re Wages and Tips<br>Taxable Income<br>View Name/SSN Vali | 0000011<br>11<br>dation Notice | Reported<br>\$1,100.00<br>\$1,100.00<br>\$1,100.00       | Processed           0         \$1,100.00           0         \$1,100.00           0         \$1,100.00           0         \$1,100.00           0         \$1,100.00           0         \$1,100.00               | Domestic Form<br>K051<br>Amended<br>N01<br>N01<br>N01<br>Errors | I<br>APPLICABLE<br>FAPPLICABLE<br>FAPPLICABLE<br>TAPPLICABLE  |
| Earning:<br>Reporte<br>Process<br>SS Wag<br>SS Tips<br>Medical<br>Federal | s Control Number:<br>d W-2 Count:<br>ed W-2 Count:<br>es<br>e Wages and Tips<br>Taxable Income<br>View Name/SSN Vali    | 0000011<br>11<br>dation Notice | Reported<br>\$1,100.01<br>\$0.01<br>\$1,100.01           | Jurisdiction:<br>ablishment Number:<br>Processed<br>0 \$1,100.00<br>0 \$0.00<br>0 \$1,100.00<br>0 \$1,100.00<br>View                                                                                              | Domestic Form<br>K051<br>Amended<br>N01<br>N01<br>N01<br>Errors | I<br>APPLICABLE<br>FAPPLICABLE<br>FAPPLICABLE                 |
| Earning:<br>Reporte<br>Process<br>SS Wag<br>SS Tips<br>Medicar<br>Federal | s Control Number:<br>d W-2 Count:<br>eed W-2 Count:<br>ees<br>re Wages and Tips<br>Taxable Income<br>View Name/SSN Vali | 0000011<br>11<br>dation Notice | Reported<br>\$1,100.0<br>\$0.0<br>\$1,100.0<br>\$1,100.0 | Jurisdiction:<br>ablishment Number:<br>Processed<br>0 \$1,100.00<br>0 \$0.00<br>0 \$1,100.00<br>0 \$1,100.00<br>View                                                                                              | Domestic Form<br>K051<br>Amended<br>NOT<br>NOT<br>Errors        | I<br>APPLICABLE<br>TAPPLICABLE<br>TAPPLICABLE                 |
| Earning:<br>Reporte<br>Process<br>SS Wag<br>SS Tips<br>Medical<br>Federal | s Control Number:<br>d W-2 Count:<br>ed W-2 Count:<br>ees<br>e Wages and Tips<br>Taxable Income<br>View Name/SSN Vali   | dation Notice                  | Reported<br>\$1,100.0<br>\$0.0<br>\$1,100.0<br>\$1,100.0 | Processed  Processed  Standard Content  Processed  Standard Content  Standard Content  Processed  Standard Content  View  Return to the Employer Repage.                                                          | Errors                                                          | I<br>APPLICABLE<br>FAPPLICABLE<br>FAPPLICABLE                 |
| Earnings<br>Reporte<br>Process<br>SS Wag<br>SS Tips<br>Medicar<br>Federal | s Control Number:<br>d W-2 Count:<br>eed W-2 Count:<br>ees<br>re Wages and Tips<br>Taxable Income<br>View Name/SSN Vali | dation Notice                  | Reported<br>\$1,100.0<br>\$0.0<br>\$1,100.0<br>\$1,100.0 | Processed       0     \$1,100.00       0     \$1,00.00       0     \$1,100.00       0     \$1,100.00       0     \$1,100.00       View     View                                                                   | Domestic Form<br>K051<br>Amended<br>N01<br>N01<br>N01<br>Errors | I<br>TAPPLICABLE<br>TAPPLICABLE<br>TAPPLICABLE                |

**STEP 11**: You can either select the **View Name/SSN Validation Notice** link or the **View Errors** link. Go to <u>Step 12</u> if you want to view the Name/SSN Validation notice. Because the notice displays only a limited number of SSNs, more information may be obtained by

viewing the Detailed Information for Error – Invalid Names and/or SSNs page via the **View Errors** link. Go to <u>Step 14</u> to use the **View Errors** link.

**STEP 12**: Select the **View Name/SSN Validation Notice** link to display a facsimile of the notice mailed to you. It will contain up to 500 SSNs that failed to match SSA's records. The system displays the Name/SSN Validation Notice.

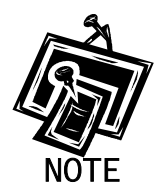

You can view a facsimile of the Name/SSN Validation Notice only if you received the notice via mail. A partial sample of a Name/SSN Validation Notice is located below.

Establishment Number: K051 MRN: 31518500005 WFID: 501125-01 Why You Are Getting This Letter Some employee names and Social Security numbers that you reported on the Wage and Tax Statements (Forms W-2) for tax year 2003 do not agree with our records. We need corrected information from you so that we can credit your employees' earnings to their Social Security records. It's important because these records can determine if someone is entitled to Social Security retirement, disability and survivors benefits, and how much he or she can receive. If the information you report to us is incorrect, your employee may not get benefits he or she is due There are several common reasons why the information reported to us doesn't agree with our records, including: Errors were made in spelling an employee's name or listing the Social Security number: An employee did not report a name change following a marriage or divorce; and The name or Social Security number was incomplete or left blank on the W-2 report sent to the Social Security Administration **IMPORTANT** This letter does not imply that you or your employee intentionally gave the government wrong information about the employee's name or Social Security number. Nor does it make any statement about an employee's immigration status.

| See Next Page<br>Visit our website at www.socialsecurity.gov                                                                                                    |
|----------------------------------------------------------------------------------------------------|
| CECUD.                                                                                                    |
| Page 2 of 10                                                                                                    |
| You should not use this letter to take any adverse action against an employee<br>just because his or her Social Security number appears on the list, such as laying<br>off, suspending, firing, or discriminating against that individual. Doing so could,<br>in fact, violate state or federal law and subject you to legal consequences.<br>For Spanish-speaking individuals: Esta carta y los documentos adjuntos<br>proveen información sobre las acciones que usted debe tomar para corregir<br>algunos de los nombres y números de Seguro Social que informó en los<br>Comprobantes de Retribuciones e Impuestos (formularios W-2, "Wage and Tax<br>Statements", en inglés) de sus empleados. Si usted necesita una traducción de<br>esta carta, por favor llámenos al número de teléfono gratis, 1-800-772-1213, de<br>7:00 a.m. a 7:00 p.m. de lunes a viernes.<br>Esta carta no implica que usted ni su empleado intencionalmente proveyeron<br>información incorrecta al gobierno sobre el nombre o número de Seguro<br>Social del empleado. Tampoco hace ninguna declaración sobre el estado de<br>inmigración de su empleado. |
| Page 3 of 10                                                                                                    |
| If You Have Any Questions<br>If you have any questions, please call us toll-free at 1-800-772-6270 between<br>7:00 a.m. and 7:00 p.m., Monday through Friday. We can answer most<br>questions over the phone. You can also write us at the address shown on the<br>first page of this letter. If you call, please have this letter with you. It will help<br>us answer your questions. Also, general program information is available from<br>our website at www.socialsecurity.gov/employer.                                                                                                    |
| Mattie L. Smith                                                                                                    |
| Mattie L. Smith<br>Assistant Regional Commissioner<br>Processing Center Operations                                                                                                    |
| □Page 4 of 10                                                                                                    |
| SOCIAL SECURITY NUMBERS THAT DO NOT MATCH OUR RECORDS<br>001-00-9901 002-00-9901 003-00-9901 004-00-9901<br>005-00-9901 006-00-9901 007-00-9901 008-00-9901<br>009-00-9901 010-00-9901 011-00-9901 012-00-9901<br>013-00-9901 014-00-9901 015-00-9901 016-00-9901<br>017-00-9901 018-00-9901 019-00-9901 020-00-9901<br>021-00-9901 022-00-9901 023-00-9901 024-00-9901<br>025-00-9901 026-00-9901 027-00-9901 028-00-9901                                                                                                    |

**STEP 13:** Select the **Employer Report Detailed Information** button to return to the Employer Report Detailed Information page.

**STEP 14**: Select the **View Errors** link. The system displays the All Errors for Report page.

|                                                                                                    |                                                                                                    | Cockin Occumy's Dusiness Oct Vice                                                                                                    |                                                                                                    |                                |
|----------------------------------------------------------------------------------------------------|----------------------------------------------------------------------------------------------------|----------------------------------------------------------------------------------------------------|----------------------------------------------------------------------------------------------------|--------------------------------|
| BS                                                                                                    | ) Main Me                                                                                                    | enu   BSO Information Links   Contact S                                                                                                    | SSA   Keyboard Navigation   Logo                                                                                                    | Jut                            |
|                                                                                                    |                                                                                                    |                                                                                                    |                                                                                                    |                                |
|                                                                                                    |                                                                                                    |                                                                                                    |                                                                                                    |                                |
|                                                                                                    |                                                                                                    | All Errors for Re                                                                                                    | port                                                                                                    |                                |
| or EIN: 00-99999999, Ta                                                                                                    | Year: 2003                                                                                                    | 3                                                                                                    |                                                                                                    |                                |
|                                                                                                    |                                                                                                    |                                                                                                    |                                                                                                    |                                |
| an lawad in the Denest C                                                                                                    | -the column                                                                                                    | a few ew excelementies of status and as                                                                                                    |                                                                                                    |                                |
| splayed in the <i>Report</i> S<br>w detailed information t                                                                                                    | <i>atus</i> columr<br>r a narticula                                                                                                    | n for an explanation of status codes.<br>ar report                                                                                                    |                                                                                                    |                                |
| splayed in the <i>Report S</i><br>w detailed information t                                                                                                    | <i>atus</i> columr<br>r a particula                                                                                                    | n for an explanation of status codes.<br>ar report.                                                                                                    |                                                                                                    |                                |
| splayed in the <i>Report S</i><br>w detailed information t                                                                                                    | <i>atus</i> columr<br>r a particula                                                                                                    | n for an explanation of status codes.<br>ar report.                                                                                                    |                                                                                                    | ubmit                          |
| splayed in the <i>Report S</i><br>w detailed information t<br>submission shows one                                                                                                    | <i>atus</i> columr<br>r a particula<br>or more rep                                                                                     | n for an explanation of status codes.<br>ar report.<br>ports in RETURN status, view and correct error                                                                                                    | ors before resubmitting. When you res                                                                                                    | ubmit                          |
| splayed in the <i>Report</i> S<br>w detailed information t<br>submission shows one<br>ports that show COMP<br>it contains changes. Th                                                                                        | atus columr<br>r a particula<br>or more rep<br>ETE status<br>s can cause                                                               | n for an explanation of status codes.<br>ar report.<br>ports in RETURN status, view and correct error<br>also, but make NO changes in the COMPLET<br>e serious tax consequences for employees a                                                                                                    | ors before resubmitting. When you res<br>TE reports. A COMPLETE report will be<br>nd the employer. Corrections after a re                                                     | ubmit<br>a<br>aport            |
| splayed in the <i>Report</i> S<br>w detailed information 1<br>submission shows one<br>ports that show COMP<br>it contains changes. Th<br>only be made by filing a                                                            | atus columr<br>r a particula<br>or more rep<br>ETE status<br>s can cause<br>W-2c report.                                               | n for an explanation of status codes.<br>ar report.<br>borts in RETURN status, view and correct erro<br>also, but make NO changes in the COMPLE<br>e serious tax consequences for employees a<br>t.                                                                                                    | ors before resubmitting. When you res<br>TE reports. A COMPLETE report will be<br>nd the employer. Corrections after a re                                                     | ubmit<br>a<br>aport            |
| splayed in the <i>Report</i> S<br>w detailed information t<br>submission shows one<br>ports that show COMP<br>it contains changes. Th<br>only be made by filing a                                                            | atus columr<br>r a particula<br>or more rep<br>ETE status<br>s can cause<br>W-2c report.                                               | n for an explanation of status codes.<br>ar report.<br>ports in RETURN status, view and correct erro<br>also, but make NO changes in the COMPLE <sup>-</sup><br>e serious tax consequences for employees a<br>t.                                                                                                    | ors before resubmitting. When you res<br>TE reports. A COMPLETE report will be<br>nd the employer. Corrections after a re                                                     | ubmit<br>e<br>eport            |
| splayed in the <i>Report</i> S<br>w detailed information t<br>submission shows one<br>ports that show COMP<br>it contains changes. Th<br>only be made by filing a<br>wser menu Save As o                                     | atus columr<br>r a particula<br>or more rep<br>ETE status<br>s can cause<br>W-2c report.<br><i>Prin</i> t featur                       | n for an explanation of status codes.<br>ar report.<br>also, but make NO changes in the COMPLE <sup>-</sup><br>e serious tax consequences for employees a<br>t.<br>re if you wish to save or print this page for                                                                                                    | ors before resubmitting. When you res<br>TE reports. A COMPLETE report will be<br>nd the employer. Corrections after a re<br>your records.                                    | ubmit<br>9<br>aport            |
| splayed in the <i>Report</i> S<br>w detailed information t<br>submission shows one<br>ports that show COMP<br>it contains changes. Th<br>only be made by filling a<br>wser menu Save As o                                    | <i>atus</i> columr<br>r a particula<br>or more rep<br>ETE status<br>s can cause<br>W-2c report<br><i>Print</i> featur                  | n for an explanation of status codes.<br>ar report.<br>oorts in RETURN status, view and correct erro<br>also, but make NO changes in the COMPLE<br>e serious tax consequences for employees a<br>t.<br>re if you wish to save or print this page for                                                                                | ors before resubmitting. When you res<br>TE reports. A COMPLETE report will be<br>nd the employer. Corrections after a re<br>your records.                                    | ubmit<br>e<br>sport            |
| splayed in the <i>Report</i> S<br>w detailed information t<br>submission shows one<br>ports that show COMP<br>it contains changes. Th<br>only be made by filing a<br>wser menu <i>Save</i> As o<br>Report Statu              | atus columr<br>r a particula<br>or more rep<br>ETE status<br>s can cause<br>W-2c report<br><i>Print</i> featur                         | n for an explanation of status codes.<br>ar report.<br>borts in RETURN status, view and correct error<br>also, but make NO changes in the COMPLE<br>e serious tax consequences for employees a<br>t.<br>re if you wish to save or print this page for<br>Error Description                                                          | ors before resubmitting. When you res<br>TE reports. A COMPLETE report will be<br>nd the employer. Corrections after a re<br>your records.                                    | ubmit<br>e<br>eport            |
| splayed in the <i>Report</i> S<br>w detailed information t<br>submission shows one<br>ports that show COMP<br>it contains changes. Th<br>only be made by filing a<br>wser menu <i>Save As</i> o<br>Report Statu<br>COMPLET   | atus columr<br>r a particula<br>or more rep<br>ETE status<br>s can cause<br>W-2c report.<br>Print featur                               | n for an explanation of status codes.<br>ar report.<br>borts in RETURN status, view and correct error<br>also, but make NO changes in the COMPLE <sup>-</sup><br>e serious tax consequences for employees a<br>t.<br>re if you wish to save or print this page for<br><u>Error Description</u><br>alid Names and/or SSNs            | ors before resubmitting. When you res<br>TE reports. A COMPLETE report will be<br>nd the employer. Corrections after a re<br>your records.<br>Importance<br>INFORMATIONAL     | ubmit<br>e<br>eport<br>Details |
| splayed in the <i>Report</i> S<br>w detailed information t<br>submission shows one<br>ports that show COMP<br>it contains changes. Th<br>only be made by filing a<br>wser menu <i>Save As</i> o<br>Report Statu<br>COMPLET   | atus columr<br>r a particula<br>or more rep<br>ETE status<br>s can causes<br>W-2c report.<br>Print featur<br>Inva                      | n for an explanation of status codes.<br>ar report.<br>borts in RETURN status, view and correct error<br>also, but make NO changes in the COMPLE <sup>-</sup><br>e serious tax consequences for employees a<br>t.<br>re if you wish to save or print this page for<br><u>Error Description</u><br>alid Names and/or SSNs            | ors before resubmitting. When you res<br>TE reports. A COMPLETE report will be<br>nd the employer. Corrections after a re<br>your records.<br>Importance<br>INFORMATIONAL     | ubmit<br>e<br>eport<br>Details |
| splayed in the <i>Report</i> S<br>w detailed information t<br>submission shows one<br>ports that show COMP<br>it contains changes. Th<br>only be made by filing a<br>wser menu <i>Save As</i> o<br>Report Statu<br>COMPLET   | atus columr<br>r a particula<br>or more rep<br>ETE status<br>s can causes<br>W-2c report.<br>Print featur<br>Inva                      | n for an explanation of status codes.<br>ar report.<br>borts in RETURN status, view and correct error<br>also, but make NO changes in the COMPLE <sup>-</sup><br>e serious tax consequences for employees a<br>t.<br>re if you wish to save or print this page for<br><u>Error Description</u><br>alid Names and/or SSNs            | ors before resubmitting. When you res<br>TE reports. A COMPLETE report will be<br>nd the employer. Corrections after a re<br>your records.<br>Importance<br>INFORMATIONAL     | ubmit<br>e<br>eport<br>Details |
| splayed in the <i>Report</i> S<br>w detailed information to<br>submission shows one<br>ports that show COMP<br>it contains changes. Th<br>only be made by filing a<br>weer menu <i>Save As</i> o<br>Report Statu<br>COMPLET  | atus columr<br>r a particula<br>or more rep<br>ETE status<br>s can cause<br>N-2c report.<br>Print featur<br>Inva                       | n for an explanation of status codes.<br>ar report.<br>borts in RETURN status, view and correct error<br>also, but make NO changes in the COMPLE<br>e serious tax consequences for employees a<br>t.<br>re if you wish to save or print this page for<br>Error Description<br>alid Names and/or SSNs                                | ors before resubmitting. When you res<br>TE reports. A COMPLETE report will be<br>nd the employer. Corrections after a re<br>your records.<br>Importance<br>INFORMATIONAL     | ubmit<br>e<br>eport<br>Details |
| splayed in the <i>Report</i> S<br>w detailed information to<br>submission shows one<br>sports that show COMP<br>it contains changes. Th<br>only be made by filing a<br>weer menu <i>Save As</i> o<br>Report Statu<br>COMPLET | atus columr<br>r a particula<br>or more rep<br>ETE status<br>s can cause<br>W-2c report.<br>Print featur<br>Inva<br>Inva<br>Employer 1 | n for an explanation of status codes.<br>ar report.<br>borts in RETURN status, view and correct error<br>also, but make NO changes in the COMPLE<br>e serious tax consequences for employees a<br>t.<br>re if you wish to save or print this page for<br>Error Description<br>alid Names and/or SSNs<br>Report Detailed Information | ors before resubmitting. When you res<br>TE reports. A COMPLETE report will be<br>not the employer. Corrections after a re<br>your records.<br>INFORMATIONAL<br>INFORMATIONAL | ubmit<br>e<br>eport            |

STEP 15: Select the Details link in the Invalid Names and/or SSNs error row. The system displays the Detailed Information for Error - Invalid Names and/or SSNs page. (To return to the Employer Report Detailed Information Page, select the Employer Report Detailed Information button)

| SO He   | In                                                                                                    | BSO Main Me                                                                                                    | nu   BSO Inform                                                                                                    | nation Links   Conta                                                                                                    | ct SSA i Keyboar                                                                                                    |                                                                                                    |
|---------|----------------------------------------------------------------------------------------------------|----------------------------------------------------------------------------------------------------|----------------------------------------------------------------------------------------------------|----------------------------------------------------------------------------------------------------|----------------------------------------------------------------------------------------------------|----------------------------------------------------------------------------------------------------|
| ISO He  | ln.                                                                                                    |                                                                                                    |                                                                                                    |                                                                                                    | CC DOM I Keyboard                                                                                                    | l Navigation   Logout                                                                                                    |
| SO He   | eln -                                                                                                    |                                                                                                    |                                                                                                    |                                                                                                    |                                                                                                    |                                                                                                    |
|         |                                                                                                    |                                                                                                    |                                                                                                    |                                                                                                    |                                                                                                    |                                                                                                    |
|         |                                                                                                    |                                                                                                    | Deta                                                                                                    | ailed Informatio                                                                                                    | on for Error                                                                                                    |                                                                                                    |
|         |                                                                                                    |                                                                                                    | Inva                                                                                                    | lid Names and                                                                                                    | l/or SSNs in                                                                                                    |                                                                                                    |
|         |                                                                                                    |                                                                                                    | Rep                                                                                                    | ort Number 00                                                                                                    | 00000001                                                                                                    |                                                                                                    |
| Informa | ntion for EIN: 00-9999999                                                                                                    | ), Tax Year: 2003                                                                                                    |                                                                                                    |                                                                                                    |                                                                                                    |                                                                                                    |
| Use you | ur browser menu Save A                                                                                                    | As or <i>Print</i> featur                                                                                                    | re if you wish to s                                                                                                    | save or print this page                                                                                                    | for your records.                                                                                                    |                                                                                                    |
|         | Employer Name: M                                                                                                    |                                                                                                    |                                                                                                    |                                                                                                    |                                                                                                    |                                                                                                    |
|         | Employer nume. N                                                                                                    | U-NAME COMPA                                                                                                    |                                                                                                    |                                                                                                    | Tax Year: 200                                                                                                    | 3                                                                                                    |
|         | Employer EIN: 00-9                                                                                                    | 999999                                                                                                    |                                                                                                    |                                                                                                    | Establishmen                                                                                                    | Count: 0000011                                                                                                    |
|         | Employer Employm                                                                                                    | ient Type: Regula                                                                                                    | ar                                                                                                    |                                                                                                    | Processed W                                                                                                    | 2 Count: 11                                                                                                    |
|         | Tax Jurisdiction: D                                                                                                    | omestic Form W-                                                                                                    | -2                                                                                                    |                                                                                                    | Flocessed                                                                                                    | -2 Count. 11                                                                                                    |
|         | importance. HVPO                                                                                                    | RMATIONAL                                                                                                    |                                                                                                    |                                                                                                    |                                                                                                    |                                                                                                    |
|         | not blank; b) the nar<br>middle name and la<br>Please check all SS<br>card; b) the SSN is r                                                                                       | ositions in the RM<br>me agrees with th<br>ast name are pro<br>3Ns to ensure tha<br>nine (9) numeric                                                                                                    | / Records. Also, pl<br>ne individual's nan<br>vided in separate 1<br>nt a) the SSN agre<br>characters and do                                                                                                    | lease check all names<br>ne exactly as it is show<br>fields; d) the individual<br>ses with the individual's<br>pes not contain letters,                                                                                                    | to ensure that: a) the<br>vn on the individual's<br>'s title (Mr., Mrs., etc.)<br>s SSN exactly as it is<br>blanks, spaces, hyp                                                                                                    | of first name and/or the last name field<br>Social Security card; c) the first name<br>Is not included in any of the name fie<br>shown on the individual's Social Sect<br>hens, prefixes or suffixes; c) the SSN                                                                                                    |
|         | not blank; b) the nar<br>middle name and la<br>Please check all SS<br>card; b) the SSN is r<br>not contain "111111                                                                | bitions in the RW<br>me agrees with t<br>ast name are pro<br>3Ns to ensure tha<br>nine (9) numeric<br>1111", "33333333<br>Rep                                                                                                    | / Records. Also, pl<br>he individual's nan<br>vided in separate t<br>it a) the SSN agre<br>characters and do<br>13" or "123456789"<br>orted All                                                                                                    | lease check all names<br>ne exactly as it is show<br>fields; d) the individual<br>res with the individual's<br>res not contain letters,<br>"; d) the SSN does not<br>Non-Zero Missing                                                                                                    | to ensure that: a) the<br>m on the individual's<br>'s title (Mr., Mrs., etc.)<br>s SSN exactly as it is<br>blanks, spaces, hyp<br>begin with "8" or "9";<br>Failed to                                                                                                    | a first name and/or the last name field<br>Social Security card; c) the first name<br>is not included in any of the name field<br>shown on the individual's Social Sec<br>hens, prefixes or suffixes; c) the SSN<br>and e) the SSN is not in reverse orde<br>Total Failed                                                                                                    |
|         | not blank; b) the nar<br>middle name and la<br>Please check all SS<br>card; b) the SSN is r<br>not contain "111111                                                                | bisitions in the RW<br>me agrees with th<br>ast name are pro<br>SNs to ensure than<br>nine (9) numeric<br>1111", "33333333<br>Rep<br>Z                                                                                                    | / Records. Also, pl<br>ne individual's nan<br>vided in separate<br>th: a) the SSN agre<br>characters and do<br>33° or "123456789'<br>orted All<br>teros<br>0                                                                                                    | lease check all names<br>ne exactly as it is show<br>fields; d) the individual<br>ress with the individual's<br>ress not contain letters,<br>"; d) the SSN does not<br>Non-Zero Missing<br>or Incomplete SSNs<br>0                                                                                                    | to ensure that a) they<br>mon the individual's<br>'s title (Mr., Mrs., etc.)<br>SSN exactly as it is<br>blanks, spaces, hyp<br>begin with "8" or "9";<br>Failed to<br>Match<br>11                                                                                                    | a first name and/or the last name field<br>Social Security card, c) the first name<br>is not included in any of the name field<br>shown on the individual's Social Secu-<br>nens, prefixes or suffixes; c) the SSN<br>and e) the SSN is not in reverse orde<br>Total Failed<br>SSNs<br>11                                                                                                    |
|         | not blank, b) the nar<br>middle name and la<br>Please check all SS<br>card, b) the SSN is r<br>not contain "111111<br>Note: The Name c<br>Social Security Ad                      | solitons in the RW<br>me agrees with the<br>act name are pro<br>SNs to ensure tha<br>Inne (9) numeric<br>IIIII", "33333333<br>Rep<br>Z<br>Columns will be the<br>Iministration no<br>Sequence num                                                                                      | r Records. Also, pl<br>he individual's nan<br>vided in separate 1<br>tt a) the SSN agre<br>characters and do<br>s3" or "123456789"<br>orted All<br>feros<br>obank for reports of<br>longer accepts Tri<br>ber to locate the                                                                                                    | lease check all names<br>ne exactly as it is show<br>fields; d) the individual's<br>uses not contain letters;<br>"; d) the SSN does not<br><b>Non-Zero Missing</b><br>or Incomplete SSNs<br>0<br>submitted using the 1<br><i>IB submissions</i> .<br>Forms W-2 within you                                                                                                   | to ensure that: a) thu<br>or on the individual's<br>'s title (Mr., Mrs., etc.)<br>s SSN exactly as it is<br>blanks, spaces, hyp<br>begin with "8" or "9";<br>Failed to<br>Match<br>11<br>Fechnical Informatic<br>ur report.                                                                           | e first name and/or the last name field<br>Social Security card; c) the first name<br>is not included in any of the name fie<br>shown on the individual's Social Sec<br>hens, prefixes or suffixes; c) the SSN<br>and e) the SSN is not in reverse orde<br><b>Total Failed</b><br>SSNs<br>11<br>n Bulletin (TIB) format standard. Th                                                                                                    |
|         | not blank, b) the nar<br>middle name and la<br>Please check all SS<br>card, b) the SSN is r<br>not contain "111111<br>Note: The Name or<br>Social Security Ad<br>TIP: Use the W-2 | settions in the RW<br>me agrees with th<br>ast name are pro<br>SNs to ensure tha<br>inne (9) numeric<br>1111", "33333333<br>Rep<br>2<br>columns will be the<br>iministration no<br>Sequence num<br>V-2 Sequence<br>Number                                                              | I Records. Also, pl<br>he individual's nam<br>wided in separate 1<br>tt: a) the SSN agree<br>characters and do<br>bars" or "123456789"<br>orted All<br>teros<br>openak for reports of<br>longer accepts Tri<br>ber to locate the<br>SSN                                                                                                    | lease check all names<br>ne exactly as it is show<br>fields; d) the individual<br>ses with the individual's<br>uses not contain letters,<br>"; d) the SSN does not<br>Non-Zero Missing<br>or Incomplete SSNs<br>0<br>submitted using the T<br>(B submissions.<br>Forms W-2 within you<br>First Name                                                                         | to ensure that: a) thuy<br>m on the individual's<br>'s title (Mr., Mrs., otc.)<br>s SSN exactly as it is<br>blanks, spaces, hyp<br>begin with "8" or "9";<br>Failed to<br>Match<br>11<br>Technical Information<br>ur report.<br>Middle Name                                                           | a first name and/or the last name field<br>Social Security card; c) the first name<br>is not included in any of the name field<br>shown on the individual's Social Seci-<br>hens, prefixes or suffixes; c) the SSN<br>and e) the SSN is not in reverse orde<br><b>Total Failed</b><br><b>SSNs</b><br>11<br>In Bulletin ( <i>TIB</i> ) format standard. <i>Th</i><br>Last Name                                                                                                    |
|         | not blank; b) the nar<br>middle name and la<br>Please check all SS<br>card; b) the SSN is i<br>not contain "111111<br>Note: The Name c<br>Social Security Ad<br>TIP: Use the W-2  | settions in the RW<br>me agrees with th<br>ast name are pro<br>SNs to ensure tha<br>inine (9) numeric<br>1111", "33333333<br>Rep<br>Z<br>columns will be L<br>fministration no<br>Sequence numi<br>V-2 Sequence<br>Number<br>1                                                         | I Records. Also, pl<br>re individual's nam-<br>wided in separate 1<br>tt a) the SSN agree<br>characters and do<br>so or "123456789"<br>or ted All<br>ceros<br>0<br>obank for reports of<br>longer accepts The<br>ber to locate the<br>SSN<br>001009901                                                                                                    | lease check all names<br>ne exactly as its show<br>fields; d) the individual<br>res with the individual<br>res not contain letters,<br>"; d) the SSN does not<br><b>Non-Zero Missing</b><br>or Incomplete SSNs<br>0<br>submitted using the T<br>B submissions.<br>Forms W-2 within you<br>First Name<br>SARAH                                                               | to ensure that a) they<br>mon the individual's<br>'s title (Mr., Mrs., etc.)<br>s SSN exactly as it is<br>blanks, spaces, hyp<br>begin with "8" or "9";<br>Failed to<br>Match<br>11<br>Fechnical Informatic<br>ur report.<br>Middle Name<br>MILLICENT                                                 | e first name and/or the last name field<br>Social Security card, c) the first name<br>is not included in any of the name field<br>shown on the individual's Social Secu-<br>nens, prefixes or suffixes; c) the SSN<br>and e) the SSN is not in reverse orde<br><b>Total Failed</b><br><b>SSNs</b><br>11<br>an Bulletin (TIB) format standard. The<br><b>Last Name</b><br>THROCKMORTON                                                                                                    |
|         | not blank; b) the nar<br>middle name and ls<br>Please check all SS<br>card; b) the SSN is r<br>not contain "111111<br>Note: The Name c<br>Social Security Ad<br>TIP: Use the W-2  | settions in the RW me agrees with ti ast name are pro SNs to ensure tha inine (9) numeric 1111", "3333333:  Rep Z olumns will be t trinistration no Sequence num V-2 Sequence Number 1 2                                                                                               | I Records. Also, pl<br>ne individual's nam<br>vided in separate 1<br>tt: a) the SSN agree<br>characters and do<br>33" or "123456789"<br>orted All<br>eros<br>0<br>olank for reports c<br>longer accepts 7<br>ber to locate the 1<br>SSN<br>001009901<br>002009901                                                                                                    | lease check all names<br>ne exactly as its show<br>fields; d) the individual<br>res with the individual<br>res not contain letters,<br>"; d) the SSN does not<br>Non-Zero Missing<br>or Incomplet SSNs<br>0<br>submitted using the T<br>IB submissions.<br>Forms W-2 within you<br>First Name<br>SARAH<br>GEORGE                                                            | to ensure that a) they<br>mon the individual's<br>'s title (Mr., Mre., etc.)<br>'s SSN exactly as it is<br>blanks, spaces, hyp<br>begin with "8" or "9";<br>Failed to<br>Match<br>11<br>Fechnical Informatic<br>ur report.<br>Middle Name<br>MILLICENT<br>J                                           | e first name and/or the last name field<br>Social Security card, c) the first name<br>is not included in any of the name fie<br>shown on the individual's Social Secu-<br>nens, prefixes or suffixes; c) the SSN<br>and e) the SSN is not in reverse orde<br><b>Total Failed</b><br><b>SSNs</b><br>11<br>In Bulletin ( <i>TIB</i> ) format standard. <i>The</i><br><b>Last Name</b><br>THROCKMORTON<br>FILLMORE                                                                                 |
|         | not blank; b) the nar<br>middle name and la<br>Please check all SS<br>card; b) the SSN is r<br>not contain "111111<br>Note: The Name c<br>Social Security Ad                      | settions in the RW me agrees with ti ast name are pro SNs to ensure the inne (9) numeric 11111", "33333333".  Rep Z  columns will be b fministration no Sequence num V-2 Sequence Number  1 2 3                                                                                        | I Records. Also, pl<br>ne individual's nam<br>wided in separate i<br>the SNN agree<br>characters and do<br>33" or "123456789"<br>orted All<br>erros<br>o<br>loank for reports o<br>loank for reports o<br>loank for reports o<br>loank for reports o<br>loank for compared<br>ssn<br>oo1009901<br>002009901<br>003009901                                                                                                    | lease check all names<br>ne exactly as it is show<br>fields; d) the individual<br>res with the individual<br>res not contain letters,<br>"; d) the SSN does not<br>Non-Zero Missing<br>or Incomplete SSNs<br>0<br>submitted using the 7<br>(B submissions.<br>Forms W-2 within you<br>First Name<br>SARAH<br>GEORGE<br>ESPERANSA                                            | to ensure that a) the<br>monon the individual's<br>'s title (Mr., Mrs., etc.)<br>SSN exactly as it is<br>blanks, spaces, hyp<br>begin with "8" or "9";<br>Failed to<br>Match<br>11<br>Fechnical Information<br>ur report.<br>Middle Name<br>MILLICENT<br>J<br>L                                       | e first name and/or the last name field<br>Social Security card, c) the first name<br>is not included in any of the name fie<br>shown on the individual's Social Secu-<br>nens, prefixes or suffixes; c) the SSN<br>and e) the SSN is not in reverse orde<br><b>Total Failed</b><br><b>SSNs</b><br>11<br>In Bulletin ( <i>TIB</i> ) format standard. <i>The</i><br><b>Last Name</b><br>THROCKMORTON<br>FILLMORE<br>REYES                                                                        |
|         | not blank; b) the nar<br>middle name and la<br>Please check all SS<br>card; b) the SSN is r<br>not contain "111111<br>Note: The Name of<br>Social Security Ad                     | settons in the RW<br>me agrees with ti<br>ast name are pro<br>SNs to ensure tha<br>inne (9) numeric<br>11111", "33333333"<br>Rep<br>Z<br>columns will be ti<br>iministration no<br>Sequence numi<br>V-2 Sequence<br>Number<br>1<br>2<br>3<br>4                                         | I Records. Also, pl<br>ne individual's nan<br>wided in separate i<br>the 3N agree<br>characters and do<br>33" or "123456789<br>orted All<br>erros<br>o<br>blank for reports o<br>longer accepts Tri<br>ber to locate the l<br>SSN<br>001009901<br>002009901<br>003009901                                                                                                    | lease check all names<br>ne exactly as its show<br>fields; d) the individual<br>ress with the individual<br>ress not contain letters,<br>"; d) the SSN does not<br>Non-Zero Missing<br>or Incomplete SSNs<br>0<br>submitted using the 1<br>B submissions.<br>Forms W-2 within you<br>First Name<br>SARAH<br>GEORGE<br>ESPERANSA<br>BILLY                                    | to ensure that a) the<br>monon the individual's<br>'s title (Mr., Mrs., etc.)<br>S SN exactly as it is<br>blanks, spaces, hyp<br>begin with "8" or "9";<br>Failed to<br>Match<br>11<br>Fechnical Informatic<br>ur report.<br>Middle Name<br>MILLICENT<br>J<br>L                                       | a first name and/or the last name field<br>Social Security card, c) the first name<br>is not included in any of the name field<br>shown on the individual's Social Secu-<br>nens, prefixes or suffixes; c) the SSN<br>and e) the SSN is not in reverse orde<br><b>Total Failed</b><br><b>SSNs</b><br>11<br>In Bulletin ( <i>TIB</i> ) format standard. <i>The</i><br><b>Last Name</b><br>THROCKMORTON<br>FILLMORE<br>REYES<br>SWINSON                                                           |
|         | not blank, b) the nar<br>middle name and la<br>Please check all SS<br>card, b) the SSN is r<br>not contain "111111<br>Note: The Name or<br>Social Security Ad<br>TIP: Use the W-2 | settons in the RW<br>me agrees with the<br>ast name are pro<br>SNs to ensure that<br>inne (9) numeric<br>11111", "33333333<br>Rep<br>Z<br>columns will be to<br>tiministration no<br>Sequence numi<br>V-2 Sequence<br>Number<br>1<br>2<br>3<br>4<br>5                                  | Records. Also, pl     reindMdual's nan     reindMdual's nan     reindMdual's nan     reindmdual's nan     reindmdual's nan     rei | lease check all names<br>ne exactly as its show<br>fields; d) the individual<br>ress with the individual<br>ress not contain letters,<br>"; d) the SSN does not<br>Non-Zero Missing<br>or Incomplete SSNs<br>0<br>submitted using the T<br>IB submissions.<br>Forms W-2 within you<br>First Name<br>SARAH<br>GEORGE<br>ESPERANSA<br>BILLY<br>JACO                           | to ensure that a) the<br>monon the individual's<br>'s title (Mr., Mrs., etc.)<br>S SN exactly as it is<br>blanks, spaces, hyp<br>begin with "8" or "9";<br>Failed to<br>Match<br>11<br>Technical Informatic<br>ur report.<br>Middle Name<br>MILLICENT<br>J<br>L<br>F                                  | e first name and/or the last name field<br>Social Security card, c) the first name<br>is not included in any of the name field<br>shown on the individual's Social Secu-<br>nens, prefixes or suffixes; c) the SSN<br>and e) the SSN is not in reverse orde<br><b>Total Failed</b><br><b>SSNs</b><br>11<br>In Bulletin (TIB) format standard. The<br><b>Last Name</b><br>THROCKMORTON<br>FILLMORE<br>REYES<br>SWINSON<br>PASTORIOUS                                                             |
|         | not blank, b) the nar<br>middle name and la<br>Please check all SS<br>card, b) the SSN is r<br>not contain "111111<br>Note: The Name c<br>Social Security Ad<br>TIP: Use the W-2  | settons in the RW<br>me agrees with the<br>ast name are pro<br>SNs to ensure tha<br>inne (9) numeric<br>11111", "33333333<br>Rep<br>Z<br>columns will be to<br>fininistration no<br>Sequence numer<br>V-2 Sequence<br>Number<br>1<br>2<br>3<br>4<br>5<br>6                             | Freeords. Also, pl<br>ne individual's nan           ne individual's nan           itt a) the SSN agree           itt a) the SSN agree           orted All           teros           0           blank for reports of           longer accepts Th           ber to locate the           001009901           002009901           003009901           004000901           005009901                                                                                                    | lease check all names<br>ne exactly as its show<br>fields; d) the individual<br>res with the individual's<br>res not contain letters,<br>"; d) the SSN does not<br>Non-Zero Missing<br>or Incomplete SSNs<br>0<br>submitted using the T<br>(B submissions.<br>Forms W-2 within you<br>First Name<br>SARAH<br>GEORGE<br>ESPERANSA<br>BILLY<br>JACO<br>DARWIN                 | to ensure that a) the<br>monthe individual's<br>'s title (Mr., Mre., etc.)<br>S SN exactly as it is<br>blanks, spaces, hyp<br>begin with "8" or "9";<br>Failed to<br>Match<br>11<br>Technical Informatic<br>ur report.<br>Middle Name<br>MILLICENT<br>J<br>L<br>F<br>HOWARD                           | e first name and/or the last name field<br>Social Security card, c) the first name<br>is not included in any of the name fie<br>shown on the individual's Social Secu-<br>nens, prefixes or suffixes; c) the SSN<br>and e) the SSN is not in reverse orde<br>Total Failed<br>SSNs<br>11<br>an Bulletin (TIB) format standard. The<br>Bulletin (TIB) format standard. The<br>Bulletin (TIB) format standard. The<br>FILLMORE<br>REYES<br>SWINSON<br>PASTORIOUS<br>JACKSON                        |
|         | not blank; b) the nar<br>middle name and la<br>Please check all SS<br>card; b) the SSN is i<br>not contain "111111<br>Note: The Name or<br>Social Security Ad<br>TIP: Use the W-2 | settons in the RW<br>me agrees with the<br>act name are pro<br>SNs to ensure tha<br>inne (9) numeric<br>1111*, "33333333<br>Rep<br>Z<br>columns will be <i>k</i><br>fministration no<br>Sequence num<br>V-2 Sequence<br>Number<br>1<br>2<br>3<br>4<br>5<br>6<br>7                      | If Records. Also, pl<br>ne individual's namination           ne individual's namination           ne individual's namination           ne individual's namination           ne individual's namination           ne individual's namination           non-text and do           non-text and do           non-text and           non-text and do                                                                                                    | lease check all names<br>ne exactly as it is show<br>fields; d) the individual<br>rese with the individual's<br>rese not contain letters,<br>"; d) the SSN does not<br>Non-Zero Missing<br>or Incomplete SSNs<br>0<br>submitted using the<br>B submissions.<br>Forms W-2 within you<br>First Name<br>SARAH<br>GEORGE<br>ESPERANSA<br>BILLY<br>JACO<br>DARWIN<br>LESLIE      | to ensure that a) the<br>we on the individual's<br>'s title (Mr., Mrs., etc.)<br>s SSN exactly as it is<br>blanks, spaces, hyp<br>begin with "8" or "9";<br>Failed to<br>Match<br>11<br>Fechnical Informatic<br>ur report.<br>Middle Name<br>MILLICENT<br>J<br>L<br>F<br>HOWVARD<br>Q                 | e first name and/or the last name field<br>Social Security card, c) the first name<br>is not included in any of the name fie<br>shown on the individual's Social Secu-<br>nens, prefixes or suffixes; c) the SSN<br>and e) the SSN is not in reverse orde<br><b>Total Failed</b><br>SSNs<br>11<br>In Bulletin (TIB) format standard. The<br><b>Last Name</b><br>THROCKMORTON<br>FILLMORE<br>REYES<br>SWINSON<br>PASTORIOUS<br>JACKSON<br>LEFEVRE                                                |
|         | not blank; b) the nar<br>middle name and ls<br>Please check all SS<br>card; b) the SSN is i<br>not contain "111111<br>Note: The Name c<br>Social Security Ad<br>TIP: Use the W-2  | settions in the RW<br>me agrees with ti<br>ast name are pro<br>SNs to ensure tha<br>inne (9) numeric<br>1111", "3333333:<br>Rep<br>Z<br>columns will be £<br>firministration no .<br>Sequence numi<br>V-2 Sequence<br>Number<br>1<br>2<br>3<br>4<br>5<br>6<br>7<br>8                   | Freeords. Also, pl<br>ne individual's namination           ne individual's namination           ne individual's namination           ne individual's namination           ne individual's namination           ne individual's namination           noniclear and do           normalization           normalization                                                                                                    | lease check all names<br>ne exactly as its show<br>fields; d) the individual<br>res with the individual<br>res not contain letters,<br>"; d) the SSN does not<br>Non-Zero Missing<br>or Incomplet SSNs<br>0<br>submitted using the 7<br>IB submissions.<br>Forms W-2 within you<br>First Name<br>SARAH<br>GEORGE<br>ESPERANSA<br>BILLY<br>JACO<br>DARWIN<br>LESLIE<br>BRUCE | to ensure that a) they<br>mon the individual's<br>'s title (Mr., Mre., etc.)<br>SSN exactly as it is<br>blanks, spaces, hyp<br>begin with "8" or "9";<br>Failed to<br>Match<br>11<br>Fechnical Informatic<br>ur report.<br>Middle Name<br>MILLICENT<br>J<br>L<br>F<br>HOVWARD<br>Q<br>S               | e first name and/or the last name field<br>Social Security card, c) the first name<br>is not included in any of the name fie<br>shown on the individual's Social Secu-<br>nens, prefixes or suffixes; c) the SSN<br>and e) the SSN is not in reverse orde<br>Total Failed<br>SSNs<br>11<br>in Bulletin (TIB) format standard. The<br>Bulletin (TIB) format standard. The<br>THROCKMORTON<br>FILLMORE<br>REYES<br>SWINSON<br>PASTORIOUS<br>JACKSON<br>LEFEVRE<br>WARMOTH                         |
|         | not blank; b) the nar<br>middle name and ls<br>Please check all SS<br>card; b) the SSN is r<br>not contain "111111<br>Note: The Name c<br>Social Security Ad<br>TIP: Use the W-2  | settions in the RW<br>me agrees with ti<br>ast name are pro<br>SNs to ensure the<br>inne (9) numeric<br>1111*, "33333333"<br>Rep<br>Z<br>columns will be £<br>fministration no<br>Sequence numi<br>V-2 Sequence numi<br>V-2 Sequence numi<br>1<br>2<br>3<br>4<br>5<br>6<br>7<br>8<br>9 | Records. Also, pl<br>ne individual's namination           ne individual's namination           ne individual's namination           ne individual's namination           ne individual's namination           ne individual's namination           namination           normality           normality                                                                                                    | lease check all names<br>ne exactly as its show<br>fields; d) the individual<br>res with the individual<br>res with the individual<br>res not contain letters,<br>"; d) the SSN does not<br>Non-Zero Missing<br>or Incomplete SSNs<br>0<br>submitted using the 7<br>////////////////////////////////////                                                                    | to ensure that a) the<br>monon the individual's<br>'s title (Mr., Mrs., etc.)<br>SSN exactly as it is<br>blanks, spaces, hyp<br>begin with "8" or "9";<br>Failed to<br>Match<br>11<br>Fechnical Informatic<br>ur report.<br>Middle Name<br>MILLICENT<br>J<br>L<br>F<br>HOWARD<br>Q<br>S<br>S<br>JULES | e first name and/or the last name field<br>Social Security card, c) the first name<br>is not included in any of the name fie<br>shown on the individual's Social Secu-<br>nens, prefixes or suffixes; c) the SSN<br>and e) the SSN is not in reverse orde<br><b>Total Failed</b><br><b>SSNs</b><br>11<br>In Bulletin ( <i>TIB</i> ) format standard. <i>The</i><br><b>Last Name</b><br>THROCKMORTON<br>FILLMORE<br>REYES<br>SWINSON<br>PASTORIOUS<br>JACKSON<br>LEFEVRE<br>WARMOTH<br>DEBARTOLO |

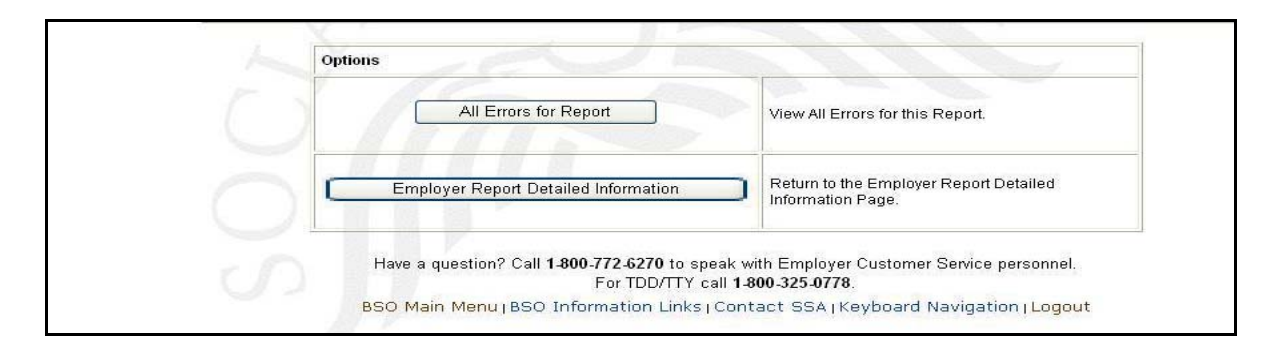

**STEP 16**: Select the **All Errors for Report** button after reviewing the error information to return to the All Errors for Report page.